## **OPERATING MANUAL**

# **MU 7071 EN D**

## GRAVITRONIQUE

| D     | 2017/10/30 | Tickets for gravity measurements [MDV569]<br>Connected MICROCOMPT+ [PJV120]                                                                                                    | DSM        | XS          |
|-------|------------|----------------------------------------------------------------------------------------------------|------------|-------------|
| С     | 2017/05/09 | Setting of vent orders                                                                                                    | DSM        | AH          |
| В     | 2016/10/11 | Choice to end full or empty for preset delivery. New menu empty manifold / Calibration gauge for gravity mode. Timeout to prevent the pump from running idle / Choice for pumped valve. Conversion and loading plan improved [MDV424] PRESET+PURGE only with full hose No.1 | DSM        | АН          |
| Α     | 2015/03/31 | Creation                                                                                                    | DSM        | AH          |
| Issue | Date       | Nature of modifications                                                                                                    | Written by | Approved by |

|                   | MU 7071 EN D<br>GRAVITRONIQUE                  | Page 1/54 |
|-------------------|------------------------------------------------|-----------|
| $\mathbf{\nabla}$ | This document is available at www.alma-alma.fr |           |

## CONTENTS

| 5.1.1<br>5.2<br>5.1.2<br>5.1<br>5.2 | Sub-<br>1.1.1<br>1.1.2<br>Sub-<br>1.2.1<br>1.2.2                                                                                                    | Enter gauge volume<br>Linearisation/flow<br>menu GRAVITY MODE<br>Enter gauge volume<br>Gauge filling<br>MU 7071 EN D                                                                                                    |                                                                                                    |
|-------------------------------------|----------------------------------------------------------------------------------------------------|----------------------------------------------------------------------------------------------------|----------------------------------------------------------------------------------------------------|
| 5.1.1<br>5.2<br>5.1.2<br>5.2<br>5.2 | Sub-<br>1.1.1<br>1.1.2<br>Sub-<br>1.2.1<br>1.2.2                                                                                                    | Enter gauge volume<br>Linearisation/flow<br>menu GRAVITY MODE<br>Enter gauge volume<br>Gauge filling                                                                                                    |                                                                                                    |
| 5.1.1<br>5.2<br>5.2<br>5.1.2<br>5.2 | Sub-<br>1.1.1<br>1.1.2<br>Sub-<br>1.2.1                                                                                                    | Enter gauge volume<br>Linearisation/flow<br>menu GRAVITY MODE<br>Enter gauge volume                                                                                                    | 23<br>24<br>25<br>                                                                                                    |
| 5.1.1<br>5.2<br>5.2<br>5.1.2        | Sub-<br>1.1.1<br>1.1.2<br>Sub-                                                                                                    | Enter gauge volume<br>Linearisation/flow<br>menu GRAVITY MODE                                                                                                    | 23<br>23<br>24<br>25                                                                                                    |
| 5.1.1<br>5.1<br>5.1                 | Sub-<br>1.1.1<br>1.1.2                                                                                                    | Enter gauge volume<br>Linearisation/flow                                                                                                    | 23                                                                                                    |
| 5.1.1<br>5.2                        | Sub-<br>1.1.1                                                                                                    | Enter gauge volume                                                                                                    | 23                                                                                                    |
| 5.1.1                               | Sub-                                                                                                    |                                                                                                    |                                                                                                    |
|                                     |                                                                                                    | menu PUMPED MODE                                                                                                    | 23                                                                                                    |
| 5.1                                 | Menu                                                                                                    | CALIBRATION / GAUGE                                                                                                    | 23                                                                                                    |
| SUPE                                | RVISO                                                                                                    | R MODE:                                                                                                    | 23                                                                                                    |
| 4.7                                 | List of                                                                                                    | alarms                                                                                                    | 22                                                                                                    |
| 1.6                                 | Menu                                                                                                    |                                                                                                    | 21                                                                                                    |
| 4.5.2                               | -auc                                                                                                    |                                                                                                    | 20                                                                                                    |
| 4.5.1                               | Sub-                                                                                                    |                                                                                                    | 20                                                                                                    |
| <b>i</b> .5                         | Menu                                                                                                    |                                                                                                    |                                                                                                    |
| +.4<br>                             | wienu                                                                                                    |                                                                                                    |                                                                                                    |
| 1 /                                 | Monu                                                                                                    |                                                                                                    | 10                                                                                                    |
| 1.3                                 | Menu                                                                                                    | LOADING PLAN                                                                                                    |                                                                                                    |
| 4.2.4                               | Sub-                                                                                                    | menu PRODUCT LOADING                                                                                                    |                                                                                                    |
| 4.2.3                               | Sub-                                                                                                    | menu PRODUCT TRANSFER                                                                                                    |                                                                                                    |
| 4.2.1                               | Sub-                                                                                                    | menu HOSE PURGE                                                                                                    |                                                                                                    |
| <b>4.∠</b><br>ДЭ1                   | Sub                                                                                                    |                                                                                                    | 1s                                                                                                    |
|                                     | Menu                                                                                                    |                                                                                                    | 14                                                                                                    |
| 4<br>41 २                           | 1.2.2<br>Grav                                                                                                    | itu deliverv                                                                                                    | 1 <i>1</i>                                                                                                    |
| 4.<br>л                             | 1.2.1                                                                                                    | Delivery                                                                                                    | 12                                                                                                    |
| 4.1.2                               | Pum                                                                                                    | ped delivery: one or several distribution ways + engine control                                                                                                    |                                                                                                    |
| 4.1                                 | 1.1.2                                                                                                    | Finish/Continue                                                                                                    |                                                                                                    |
| 4.2                                 | 1.1.1                                                                                                    | Delivery                                                                                                    | 10                                                                                                    |
| 4.1.1                               | Pum                                                                                                    | ped delivery: one or several distribution ways                                                                                                    | 10                                                                                                    |
| 1.1                                 | Menu                                                                                                    | DELIVERY                                                                                                    |                                                                                                    |
| USER                                | R MODE                                                                                                    | ·······                                                                                                    | 7                                                                                                    |
| 3.3                                 | Calibra                                                                                                    | ition                                                                                                    | 6                                                                                                    |
| 5.2                                 | Setting                                                                                                    |                                                                                                    | 6                                                                                                    |
| ,,T                                 | Contribution                                                                                                    |                                                                                                    | ······································                                                                                                    |
| 2 1                                 | Config                                                                                                    |                                                                                                    |                                                                                                    |
| CON                                 | FIGURA                                                                                                    | TION. SETTING AND CALIBRATION:                                                                                                    |                                                                                                    |
| OPEF                                | RATING                                                                                                    | RECOMMENDATIONS:                                                                                                    | 5                                                                                                    |
| GEN                                 | ERAL PI                                                                                                    | RESENTATION AND DESCRIPTION:                                                                                                    | 4                                                                                                    |
|                                     | GENI<br>OPEF<br>CON<br>3.1<br>3.2<br>3.3<br>USEF<br>1.1<br>4.1.1<br>4.1.2<br>4.1.2<br>4.1.3<br>4.2.4<br>4.2.2<br>4.2.3<br>4.2.4<br>1.3<br>4.2.4<br>1.3<br>4.2.4<br>4.2.3<br>4.2.4<br>1.3<br>4.2.4<br>1.3<br>4.2.4<br>1.3<br>4.2.4<br>1.3<br>1.4<br>1.5<br>4.5.1<br>4.5.2<br>1.6<br>1.7<br>5.1 | GENERAL PF         OPERATING         CONFIGURA         1       Config         2       Setting         3       Calibra         USER MODE         1.1       Menu         4.1.1       Pum         4.1.2       Pum         4.1.2       Pum         4.1.2       Sub-         4.1.3       Grav         4.2.1       Sub-         4.2.2       Sub-         4.2.3       Sub-         4.2.4       Sub-         4.2.3       Sub-         4.2.4       Sub-         4.2.5       Sub-         4.2.4       Sub-         4.2.5       Sub-         4.5.1       Sub-         4.5.2       Sub-         4.5.1       Sub-         4.5.2       Sub-         4.5.1       Sub-         4.5.2       Sub-         4.5       Menu         4.5.1       Sub-         5.1       Menu | GENERAL PRESENTATION AND DESCRIPTION:         OPERATING RECOMMENDATIONS:         CONFIGURATION, SETTING AND CALIBRATION:         1.1       Configuration         1.2       Setting         3.3       Calibration         USER MODE: |

This document is available at www.alma-alma.fr

|    | 5.2      | Menu PRODUCTS SETTINGS                  | .26  |
|----|----------|-----------------------------------------|------|
|    | 5.3      | Menu ADDITIVE SETTINGS                  | . 27 |
|    | 5.4      | Menu LINES SETTINGS                     | . 27 |
|    | 5.5      | Menu VEHICLE                            | . 27 |
|    | 5.6      | Menu SETTINGS                           | . 28 |
|    | 5.6.1    | Sub-menu VOLUMES SETTINGS               | 28   |
|    | 5.6.2    | Sub-menu FLOWRATES SETTINGS             | 28   |
|    | 5.6.3    | Sub-menu TIMING SETTINGS                | 28   |
|    | 5.6.4    | Sub-menu BACKUP VALUES                  | 29   |
|    | 5.7      | Menu TIME ADJUSTMENT                    | . 29 |
|    | 5.8      | Menu PRINTER SETTINGS                   | . 29 |
|    | 5.9      | Menu LANGUAGE                           | . 30 |
|    | 5.10     | Menu ICOM                               | . 30 |
| 6  | MET      | ROLOGICAL MODE:                         | . 31 |
|    | 6.1      | Menu INDICATOR REFERENCE                | . 31 |
|    | 6.2      | Menu CONFIGURATION                      | . 32 |
|    | 6.2.1    | Sub-menu HYDRAULIC                      | 32   |
|    | 6.2.2    | Sub-menu ADDITIONAL COMMANDS            | 32   |
|    | 6.2.3    | Sub-menu COMPARTMENT OPTION             | 33   |
|    | 6.2.4    | Sub-menu END HEIGHT (EMPTY)             | 34   |
|    | 6.2.5    | Sub-menu TIMINGS                        | 34   |
|    | 6.2.6    | Sub-menu UNIT AND ACCURACY              | .35  |
|    | 6.2.7    | Sub-menu CONVERSION                     | .35  |
|    | 6.2.8    | Sub-menu LOADING PLAN                   | 36   |
|    | 6.3      | Menu measuring system EMA               | . 37 |
|    | 6.3.1    | Sub-menu METER COEFFICIENT              | .37  |
|    | 6.3.2    | Sub -menu CORRECTION                    | 38   |
|    | 6.3.3    | Sub-menu METER FLOWRATES                | 38   |
|    | 6.3.4    | Sub-menu VOLUMES                        | 38   |
|    | 6.3.5    | Sub-menu TEMPERATURE                    | .39  |
|    | 6.3.6    | Sub-menu DETECTORS                      | 39   |
|    | 6.3.7    | Sub-menu VALVES                         | .39  |
|    | 6.4      | Menu EMBEDDED COMPUTING                 | 40   |
|    | 6.5      | Menu DATE AND TIME                      | 40   |
| Al | NNEXE 1  | : FEATURES OF THE CONNECTED MICROCOMPT+ | 41   |
| Al | NNEXE 2  | : PRINTINGS                             | 51   |
| RE | ELATED I | DOCUMENTS                               | 54   |
|    |          |                                         |      |

|              | MU 7071 EN D<br>GRAVITRONIQUE                  | Page 3/54 |
|--------------|------------------------------------------------|-----------|
| $\checkmark$ | This document is available at www.alma-alma.fr |           |

### 1 GENERAL PRESENTATION AND DESCRIPTION:

The GRAVITRONIQUE measuring system is designed to measure volumes of liquid in preset or free mode from each compartments of a road-tanker. It can be used for gravity or pumped distribution.

The GRAVITRONIQUE is fitted with the following components:

- ⇒ An ALMA MICROCOMPT+ electronic calculator-indicator device
- An ALMA pressure sensor type CP3000 which indicates the level of product into the compartment to the calculator-indicator device
- ⇒ A manifold connected to each truck compartment
- A gas detector used as end-of-metering probe located upstream of the turbine meter. It detects the absence of liquid and triggers the end of metering
- A filter located upstream of the turbine meter (optional if a pump prefilter is installed upstream the pump in pumped mode circuit)
- ⇒ An ALMA ADRIANE turbine meter DN80-80 or DN100-80
- $\Rightarrow$  A sight glass which can be integrated to the meter
- ⇒ A temperature probe (option)
- $\Rightarrow$  A printer (option).

Pumped mode:

- ⇒ A selection valve for pumped mode
- ⇒ A pump prefilter (optional if a filter is installed upstream the meter)
- ⇒ A pump which flowrate and pressure characteristics are compatible with the meter
- ⇒ A set of delivery devices including:
  - one (or two) full hose(s) equipped with its (their) closing controls,
  - or an empty hose,
  - or a mix of a full hose and an empty hose.

Gravity mode:

- ⇒ A selection valve for gravity mode
- A gas detector used as vacuity sensor located downstream of the turbine meter. It controls the complete draining of the shared piping
- $\Rightarrow$  If necessary, a transfer valve which regulates flow.

The measuring system can be equipped with an additive injection device. This injection has to occur upstream the meter.

In option, the GRAVITRONIQUE takes into account and manages the temperature of liquid.

The volume displayed by the GRAVITRONIQUE depends on the METROLOGICAL configuration. On the right side of the display screen, the pictogram 'Vm' indicates a volume at temperature whereas the pictogram 'Vb' indicates a converted volume.

The GRAVITRONIQUE controls up to 6 compartments with a maximum of 16 products which names are configurable.

Depending on the configuration, the GRAVITRONIQUE can control one, two or three pumped distribution ways and one gravity distribution way.

In option, it may print delivery tickets, internal totalisers, parameters, and events diary.

MU 7071 EN D GRAVITRONIQUE Page 4/54 This document is available at www.alma-alma.fr

**<u>NOTE</u>** : The information printed by the printer has no metrological value. Only the indications displayed by the indicator shall be considered legally valid.

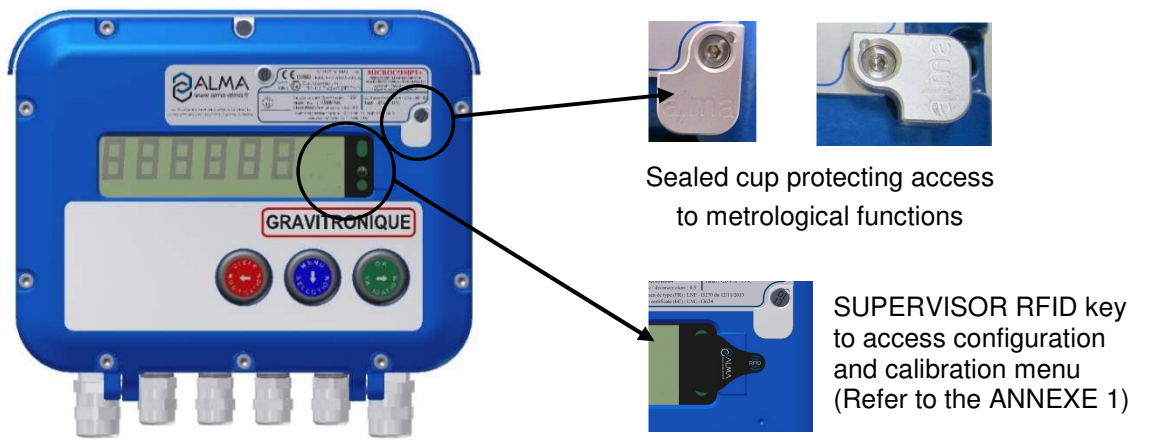

Presentation of the MICROCOMPT+ calculator-indicator:

Buttons function:

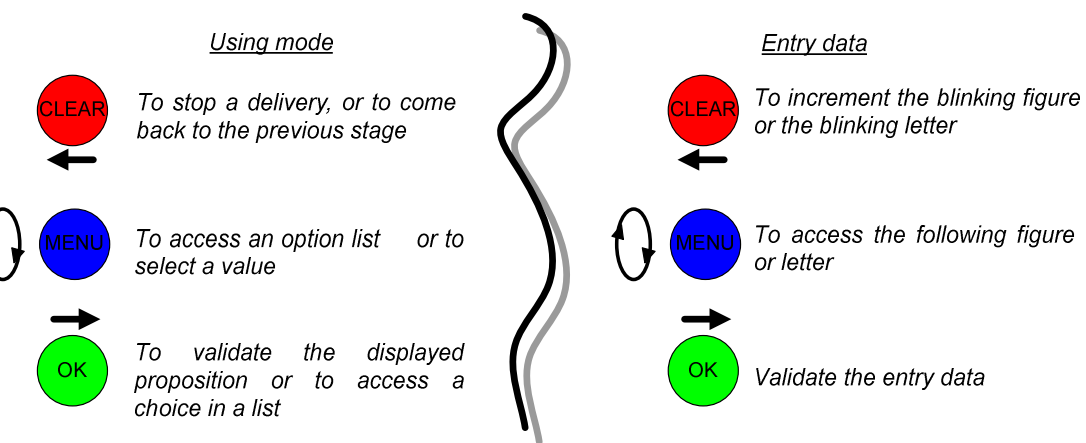

The MICROCOMPT+ calculator-indicator manages measuring operation and computerizes the measuring system defaults.

### 2 **OPERATING RECOMMENDATIONS:**

For a use of the GRAVITRONIQUE in pumped mode, the operator must make sure that all of the following conditions are met:

- ⇒ The tank operating position does not differ by ± 2% from the horizontal reference position (to avoid product retention)
- ⇒ The unloading hose must be installed to ensure an easy outflow during delivery; the maximum length of the discharge DN80 hose, is 12 metres

|                   | MU 7071 EN D<br>GRAVITRONIQUE                  | Page 5/54 |
|-------------------|------------------------------------------------|-----------|
| $\mathbf{\nabla}$ | This document is available at www.alma-alma.fr |           |

⇒ The operator must remain beside the metering system during delivery to stop the flow, if necessary, by closing the API valve on the outlet of the tank compartment.

For a use of the GRAVITRONIQUE in gravity mode, the operator must make sure that all of the following conditions are met:

- The piping linking each compartment and the transfer valve must have a minimum pitching of 3%. The vehicle on which the measuring system is installed must be fitted with a device to ensure it is horizontal
- ⇒ The end-of-metering probe is placed so that it can detect the vacuity of the collector on the smallest free surface.

### 3 CONFIGURATION, SETTING AND CALIBRATION:

#### 3.1 Configuration

To access the METROLOGICAL mode, the MICROCOMPT+ has to be unsealed. Only an authorized person can remove the seal. This mode allows setting all metrological parameters. It's done at the putting into use of the measuring system and sometimes during metrological controls.

Refer to METROLOGICAL MODE and to the verification manual MV5007 for configuration.

### 3.2 Setting

To access the SUPERVISOR mode, the RFID key must be set at the right of the MICROCOMPT+ display. This mode is used to set the measuring system and to access the calibration menu. Before using the GRAVITRONIQUE, enter the value of the parameters such as:

- Products: name, type of product, price, additivation, correction
- Additive, metering lines
- The vehicle identification
- Volumes, flowrates and timing settings
- Adjustment of time
- Printing conditions
- The display language

Refer to SUPERVISOR MODE and to the verification manual MV5007 for setup.

#### 3.3 Calibration

Having made the proving of the metering, the menu CALIBRATION/GAUGE allows calculating the error and the new coefficient.

Refer to SUPERVISOR MODE and to the verification manual MV5007 for details on the gauging procedure.

|        | MU 7071 EN D<br>GRAVITRONIQUE                  | Page 6/54 |
|--------|------------------------------------------------|-----------|
| $\sim$ | This document is available at www.alma-alma.fr |           |

## 4 USER MODE:

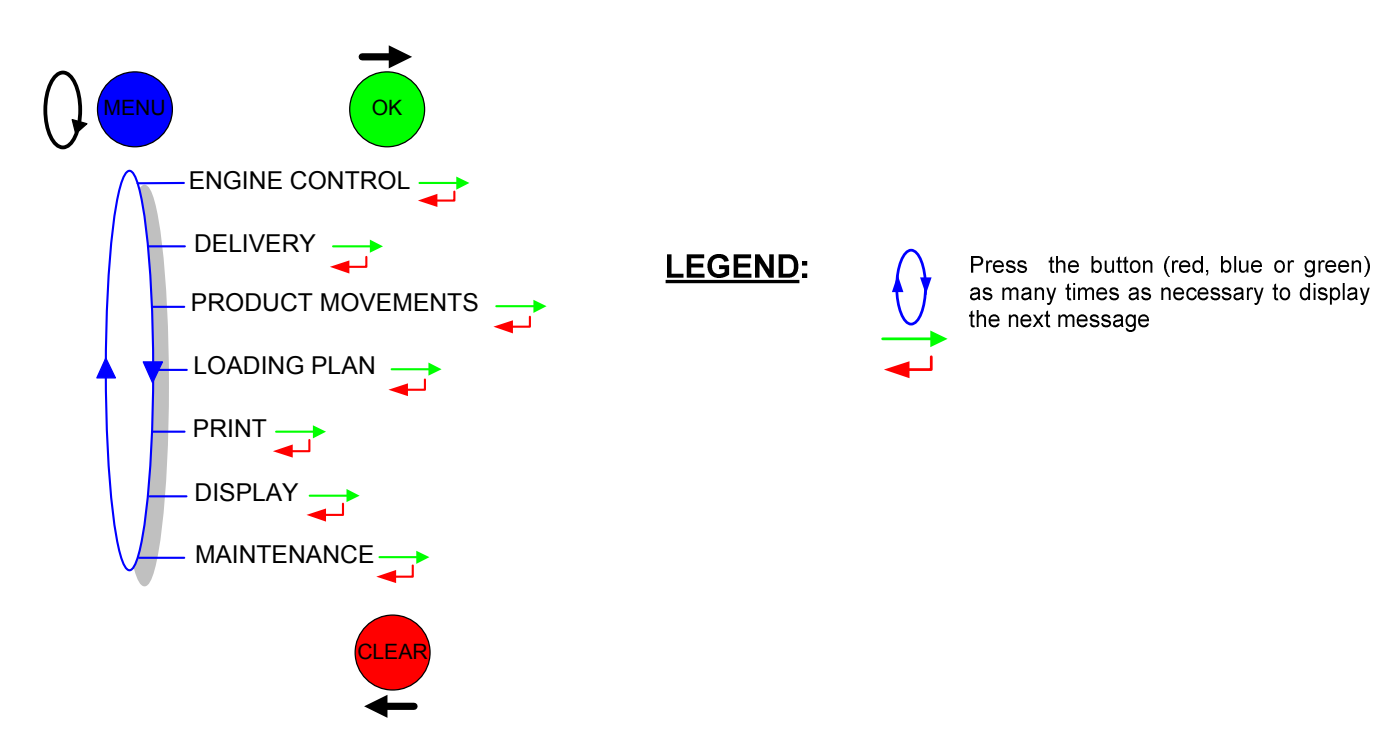

The use of GRAVITRONIQUE measuring system depends on the hardware configuration of the truck and on the features and the configuration of the equipment carried out during the putting into use.

Therefore, the user menu depends on several items:

- ⇒ The number of distribution ways (from one to three)
- ⇒ The remote control
- ⇒ The number of compartments
- $\Rightarrow$  The control of the compartments flaps
- ⇒ The control of the return product system (SRP)
- ⇒ The distribution mode (pumped, gravity)
- $\Rightarrow$  The temperature control (conversion of the volume).

In USER mode, the GRAVITRONIQUE displays a blinking volume which is the last delivered volume.

There are several delivery modes:

- ⇒ PRESET of the volume
- ⇒ PRESET of the volume + hose PURGE. This delivery mode <u>can only be used with the hose</u> <u>No1 (full hose)</u>; it is available if the compartment flap control is activated.

In addition, this delivery mode is not proposed:

- For a delivery with hose No2 or No3 or for gravity distribution mode
- In case of pollution of the hose
- If a manual flap control is activated
- If the product in the hose is undefined.
- $\Rightarrow$  FREE mode (in low or high flow rate)

MU 7071 EN D ALMA GRAVITRONIQUE Page 7/54 This document is available at www.alma-alma.fr

During measurement, the following information may be displayed:

- ⇒ The instantaneous flow rate in high or low flowrate (m<sup>3</sup>/h or L/min; depending on the display unit set)
- $\Rightarrow$  The product height (mm)
- $\Rightarrow$  The temperature (°C) if it is taken into account.

Simply follow the indications below:

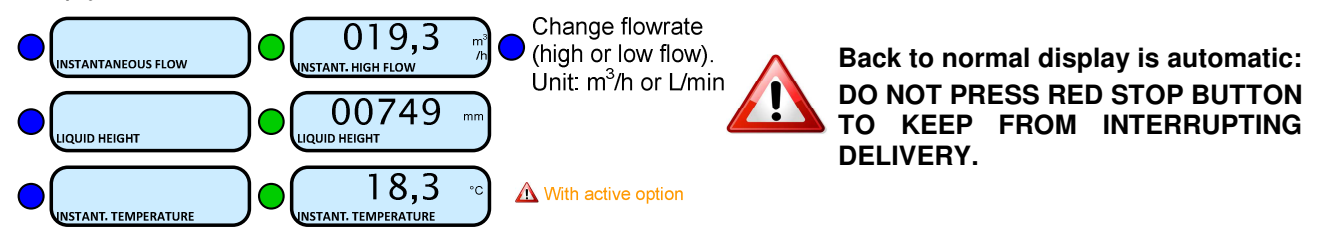

Before starting measuring, the driver must initialize the MICROCOMPT+ calculator device by validating the pumped or gravity distribution mode, the product, the compartment and if necessary, the distribution way. He can choose if the distribution is made by presetting the volume (PRESET or PRESET+PURGE) or not (FREE).

### Pumped distribution mode:

Choose DELIVERY>WAY→PUMPED:

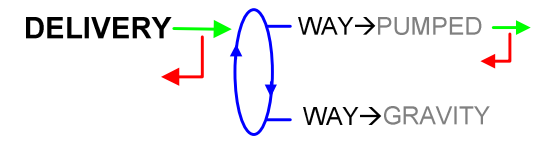

For a preset distribution, the choice is given to end with the manifold full or empty.

If the last delivery ends with the manifold empty or if the manifold has been emptied through the menu EMPTY MANIFOLD -> PUMPED or EMPTY MANIFOLD -> GRAVITY, the GRAVITRONIQUE opens the compartment bypass flap in order to fill the manifold. FILLING is displayed during this sequence.

Delivery can be performed in high or low flow. This choice is made for pumped deliveries at the display of the message START HIGH FLOW. The blue MENU BUTTON switches on the display START LOW FLOW. The choice is made by pressing the green OK BUTTON. Switching is possible during the delivery.

START HIGH FLOW ->

|              | MU 7071 EN D<br>GRAVITRONIQUE                  | Page 8/54 |
|--------------|------------------------------------------------|-----------|
| $\checkmark$ | This document is available at www.alma-alma.fr |           |

### Gravity distribution mode:

Choose DELIVERY>WAY→GRAVITY:

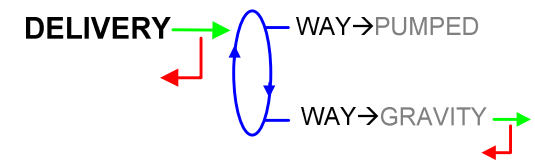

For a preset distribution, the choice is given to end with the manifold full or empty. However if the gravity delivery is made with a product different than the last pumped-delivered product, the GRAVITRONIQUE requires to end with the manifold empty in order to avoid any mixture of product: END $\rightarrow$ EMPTY must be validated.

If the last delivery ends with the manifold empty or if the manifold has been emptied through the menu EMPTY MANIFOLD→GRAVITY, the GRAVITRONIQUE opens the compartment bypass flap in order to fill the manifold. FILLING is displayed during this sequence.

If the manifold is not empty at the beginning of a delivery, a draining is done to avoid any mixture of product. But if the product in the manifold is the same as those used for the current gravity delivery, draining is not required. The delivery starts with full manifold.

| MU 7071 EN D<br>GRAVITRONIQUE                  | Page 9/54 |
|------------------------------------------------|-----------|
| This document is available at www.alma-alma.fr | -         |
|                                                |           |

### 4.1 Menu DELIVERY

If the option loading plan is active, the name of the product in the compartment is displayed next to the compartment number (C1/GO). Also, the remaining volume (REMAINING VOLUME) in the selected compartment is displayed after the product is chosen.

### 4.1.1 Pumped delivery: one or several distribution ways

#### 4.1.1.1 Delivery

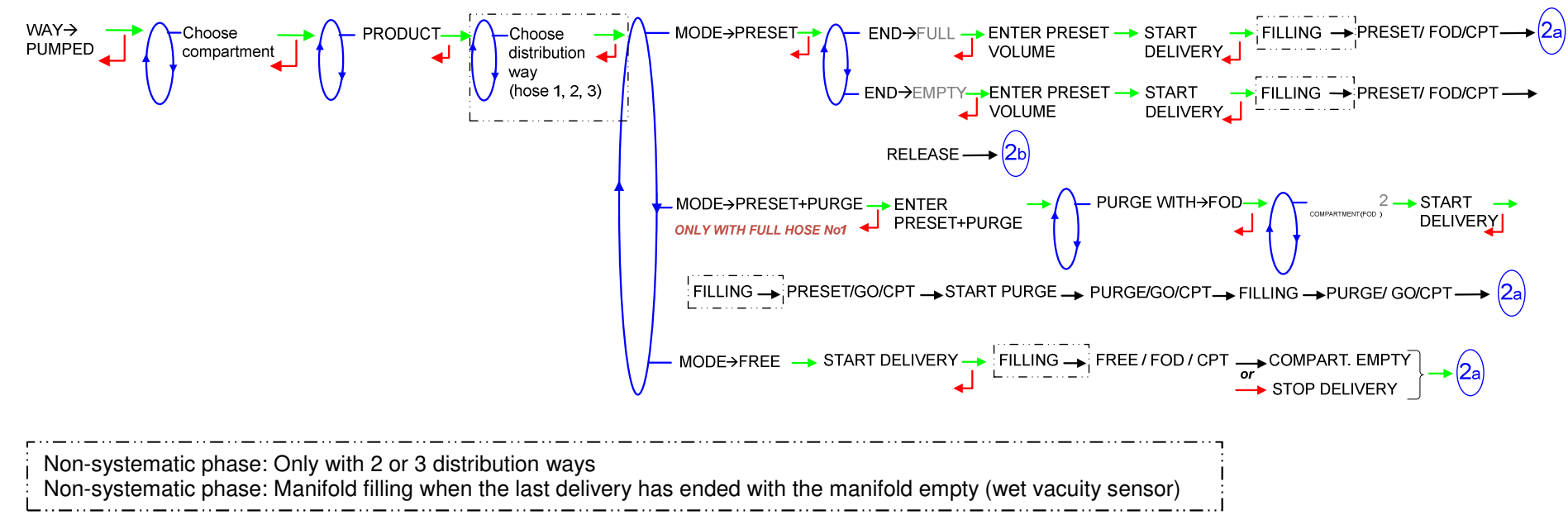

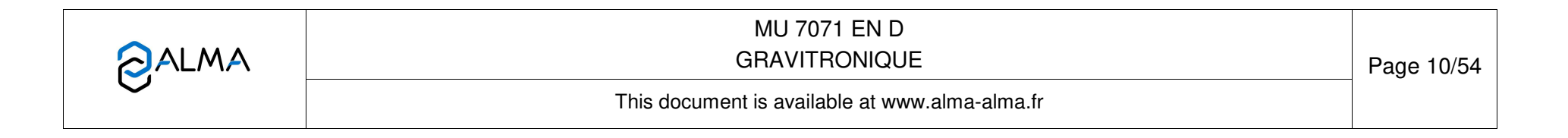

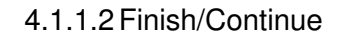

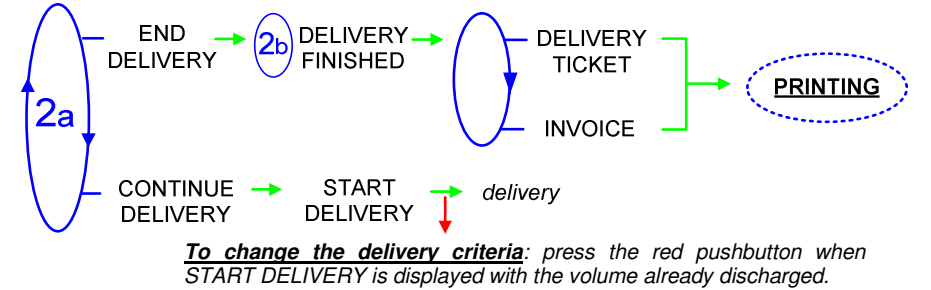

|              | MU 7071 EN D<br>GRAVITRONIQUE                  | Page 11/54 |
|--------------|------------------------------------------------|------------|
| $\checkmark$ | This document is available at www.alma-alma.fr |            |

### 4.1.2 Pumped delivery: one or several distribution ways + engine control

4.1.2.1 Delivery

The commands for the pump clutching/declutching and for the power take-off control are realised by the GRAVITRONIQUE at the beginning and at the end of distribution.

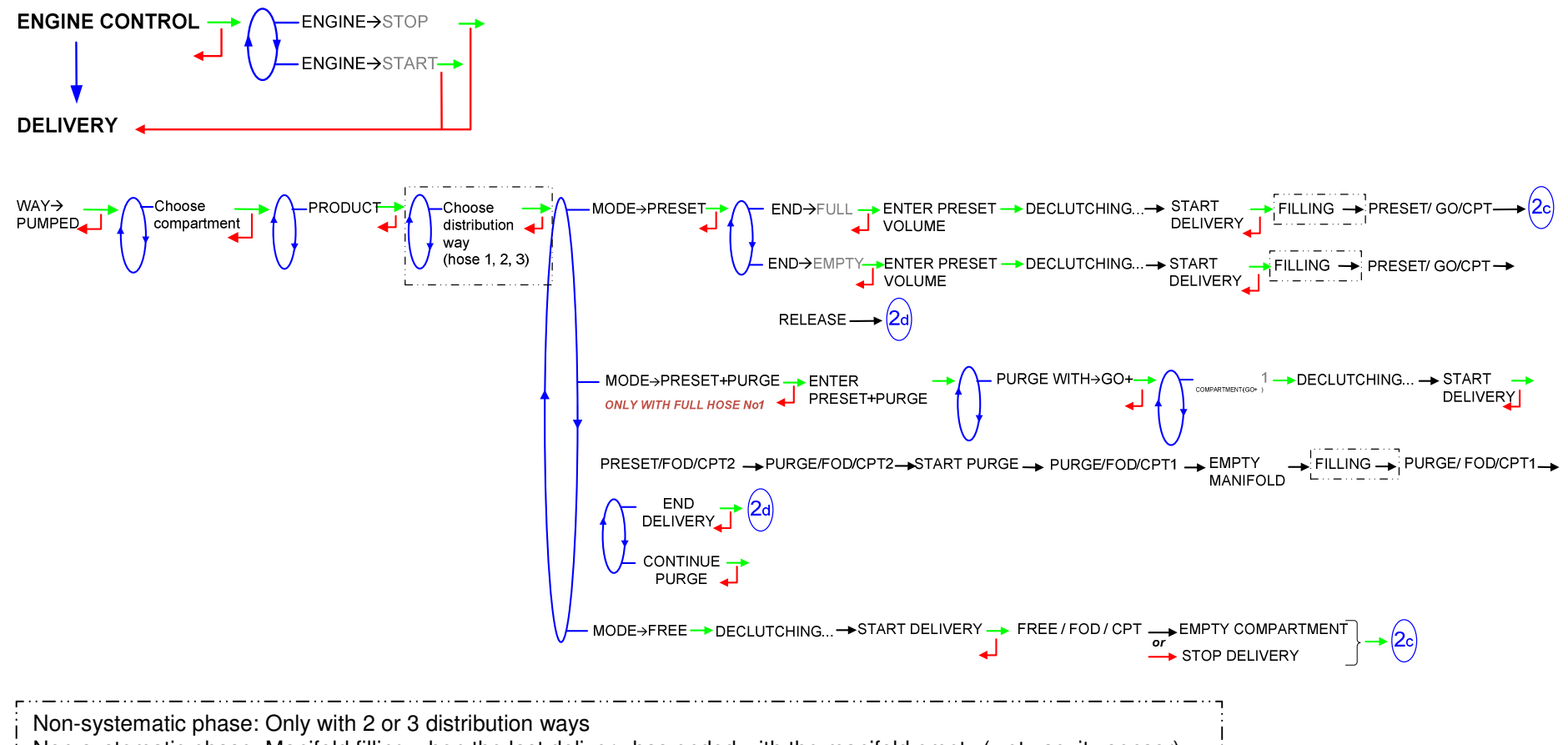

Non-systematic phase: Manifold filling when the last delivery has ended with the manifold empty (wet vacuity sensor)

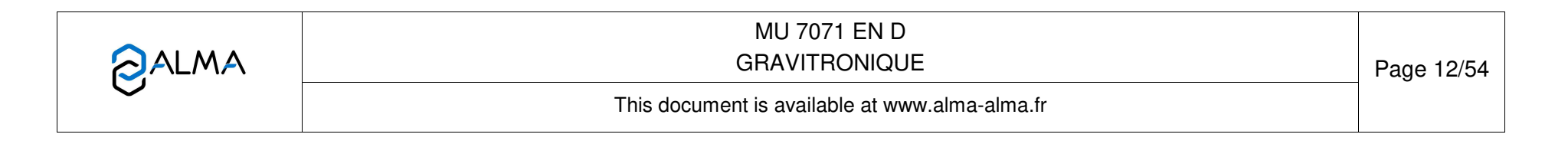

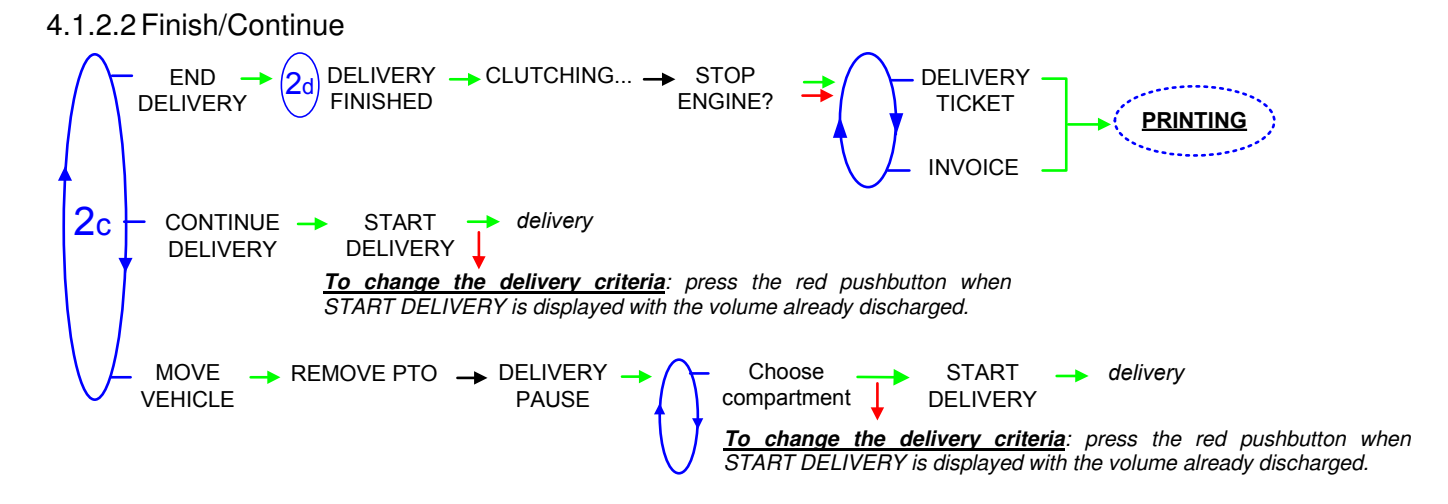

If it's necessary to move the vehicle, the distribution has to be stopped for a moment, then choose the MOVE VEHICLE item. The GRAVITRONIQUE switches off the power take-off, clutches the engine and freezes the MICROCOMPT+ indicator on DELIVERY PAUSE. Press the green OK BUTTON to continue distribution

|                  | MU 7071 EN D<br>GRAVITRONIQUE                  | Page 13/54 |
|------------------|------------------------------------------------|------------|
| $\mathbf{\circ}$ | This document is available at www.alma-alma.fr |            |
|                  |                                                |            |

### 4.1.3 Gravity delivery

REMIND: If the manifold is not empty at the beginning of a delivery, the GRAVITRONIQUE displays MANIFOLD NOT EMPTY and requires to drain the manifold to avoid any mixture of product. But if the product in the manifold is the same as those used for the current gravity delivery, draining is not required. The delivery starts with full manifold

If the option loading plan is active, the name of the product in the compartment is displayed next to the compartment number (C1/GO). Also, the remaining volume (REMAINING VOLUME) in the selected compartment is displayed after the product is chosen.

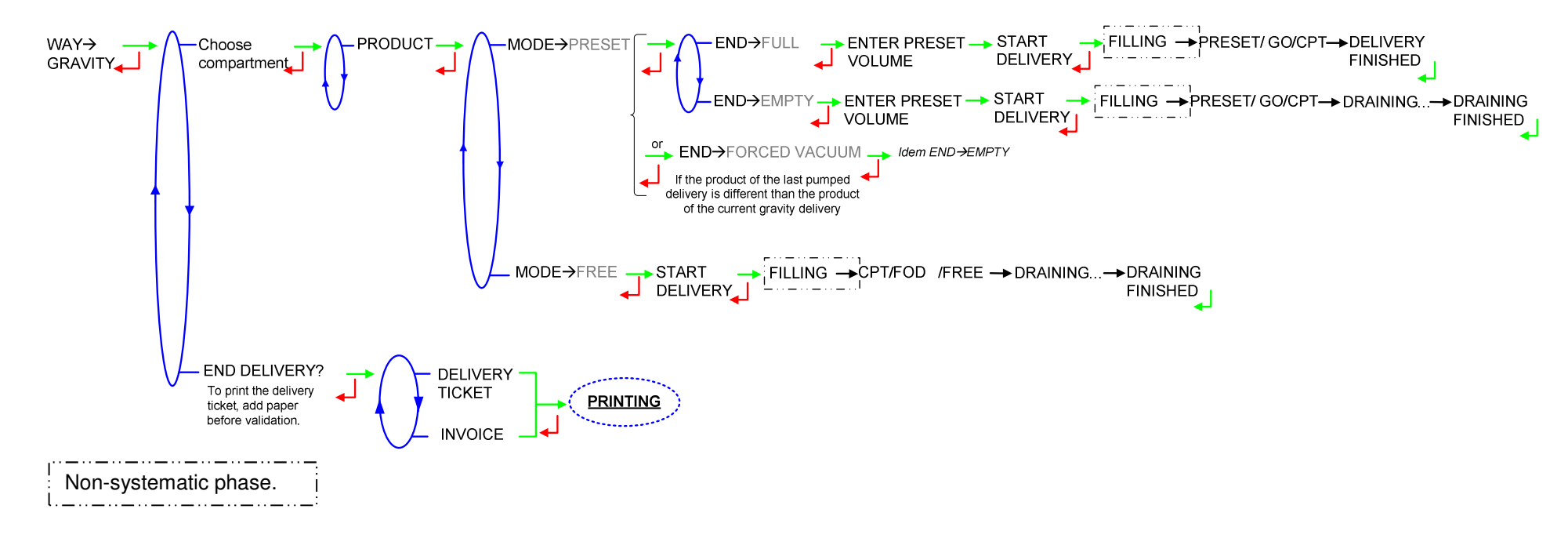

In case of an intentional interruption of delivery with the red STOP BUTTON, the following sequence is proposed:

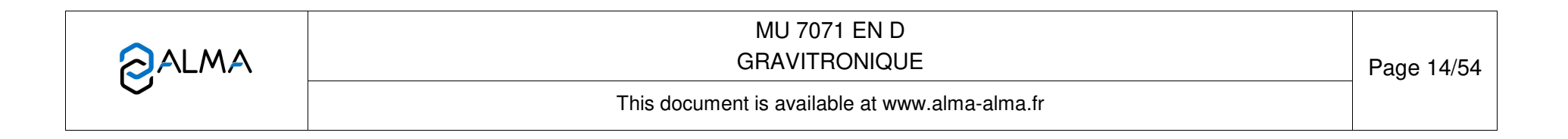

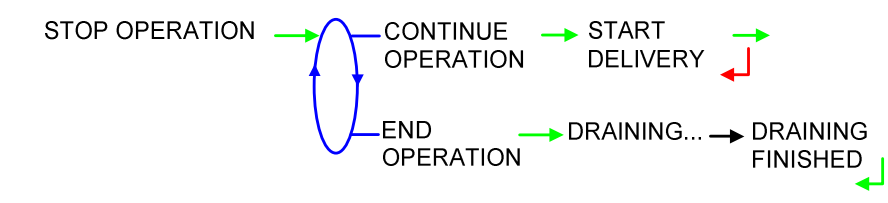

### 4.2 Menu PRODUCT MOVEMENTS

Product movements PRODUCT TRANSFER and PRODUCT LOADING are performed in low flow rate. They are available when at least one product return is set in METROLOGICAL mode: CONFIGURATION>COMPARTIMENT OPTIONS>.

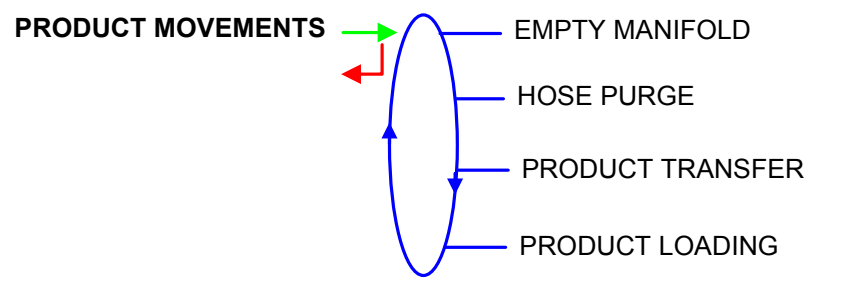

### 4.2.1 Sub-menu EMPTY MANIFOLD

This sequence is used to empty the manifold when switching from a pumped delivery to a gravity delivery, and back again, to prevent any mixture of product

WAY→PUMPED: This release procedure allows to empty the pipe between the end-of-metering probe and the vacuity sensor by using the pumped line.

WAY→GRAVITY: This draining procedure allows to empty the pipe between the end-of-metering probe and the vacuity sensor by using the gravity line. When both gas detectors are wet, the added volume is calculated by summing up the manifold volume and the fixed volume. When the end-of-metering probe is dry and the vacuity sensor is wet, the added volume is the fixed volume. The draining is recorded in the summary '(D)RAINIG'.

|              | MU 7071 EN D<br>GRAVITRONIQUE                  | Page 15/54 |
|--------------|------------------------------------------------|------------|
| $\checkmark$ | This document is available at www.alma-alma.fr |            |

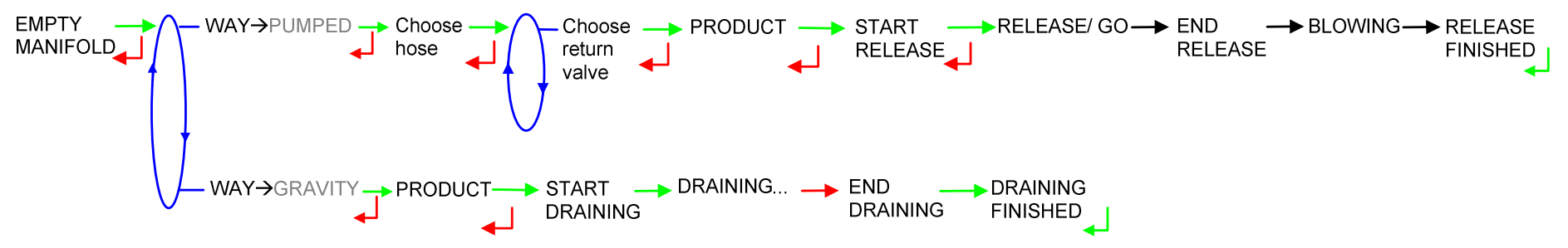

### 4.2.2 Sub-menu HOSE PURGE

This menu allows purging the hose in order to change the quality of the product. It is available when at least one product return is set in METROLOGICAL mode: CONFIGURATION>COMPARTIMENT OPTIONS>.

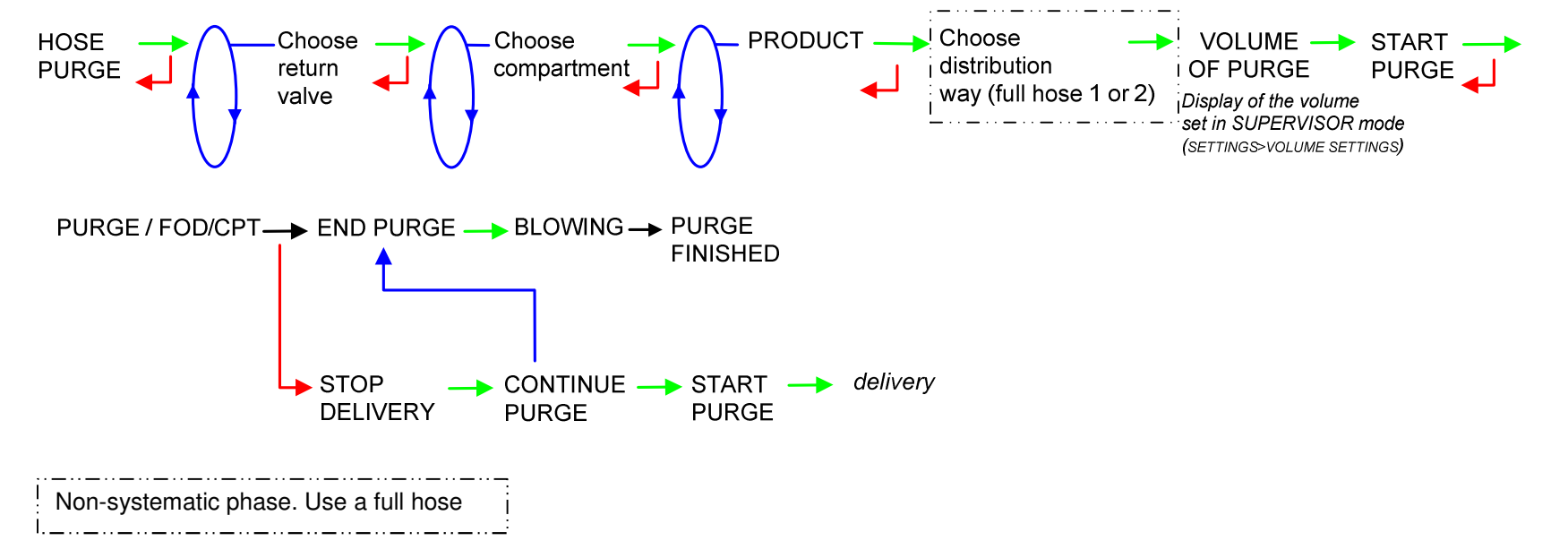

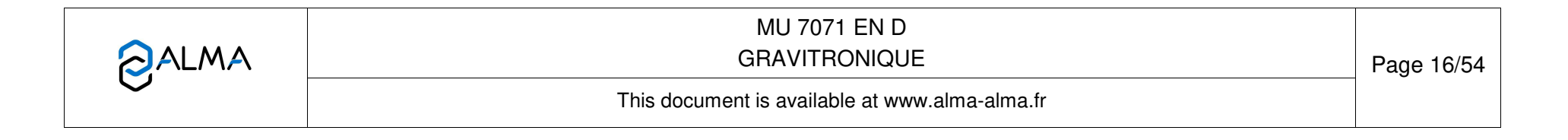

### 4.2.3 Sub-menu PRODUCT TRANSFER

This menu allows unloading the product from one compartment either to another compartment or to a compartment of another truck or to a loading terminal.

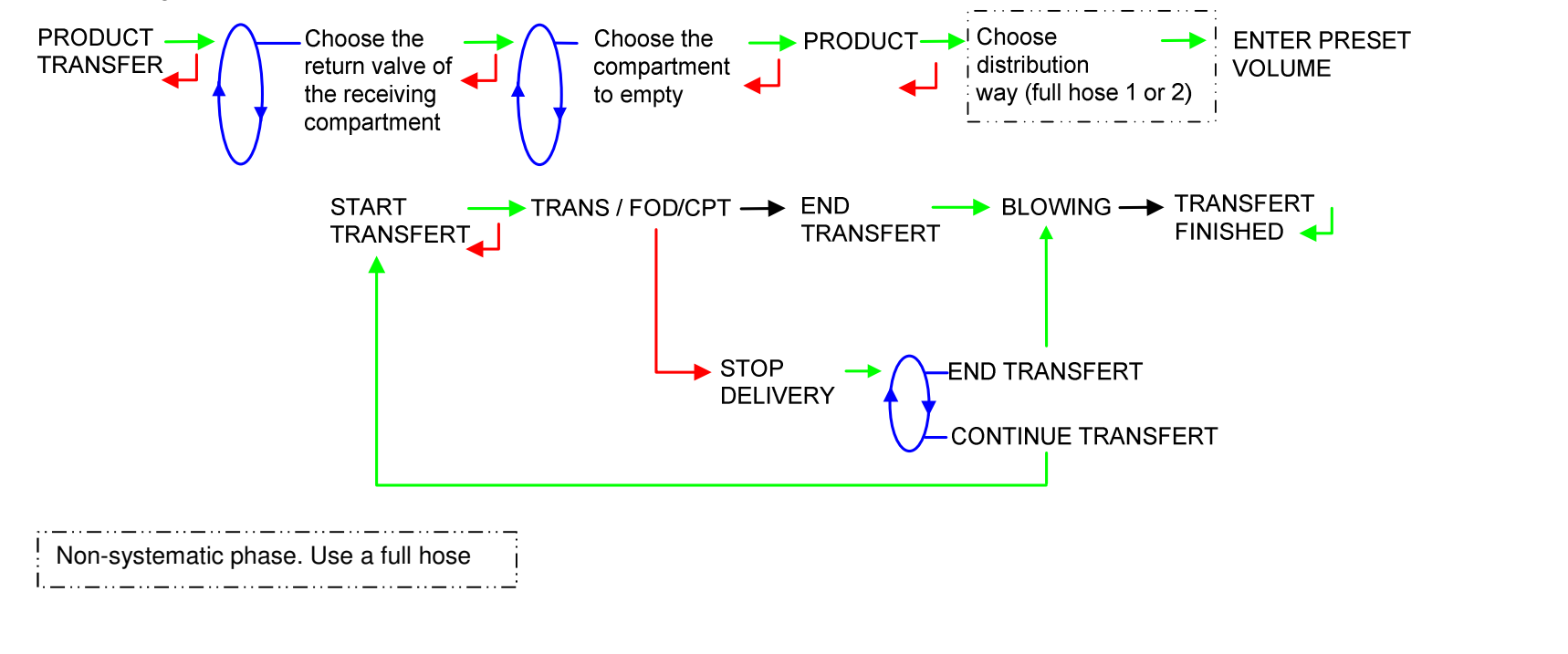

### 4.2.4 Sub-menu PRODUCT LOADING

This menu allows shifting product from one truck to another truck.

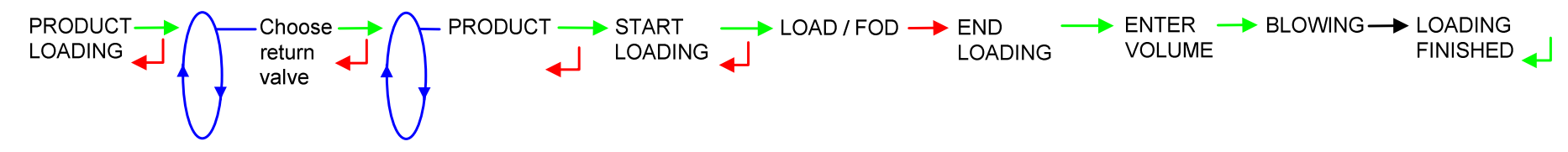

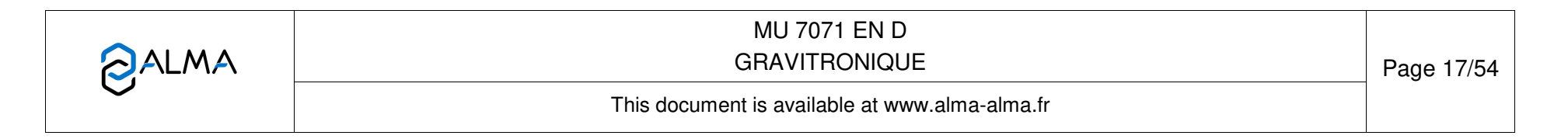

## 4.3 Menu LOADING PLAN

Depends on METROLOGICAL configuration. Not used if the function has not been activated.

The LOADING PLAN menu is used to determine the quality and the quantity of the products available in each compartment. In case of a blocking function, an empty compartment won't be available for a delivery until you enter a new product quality via this menu.

For each compartment, select the product name and set the loaded volume. Then validate the menu >VALID LOADING PLAN with the green OK BUTTON to record the plan. A loading plan can be cancel by using the menu >RESET LOADING PLAN.

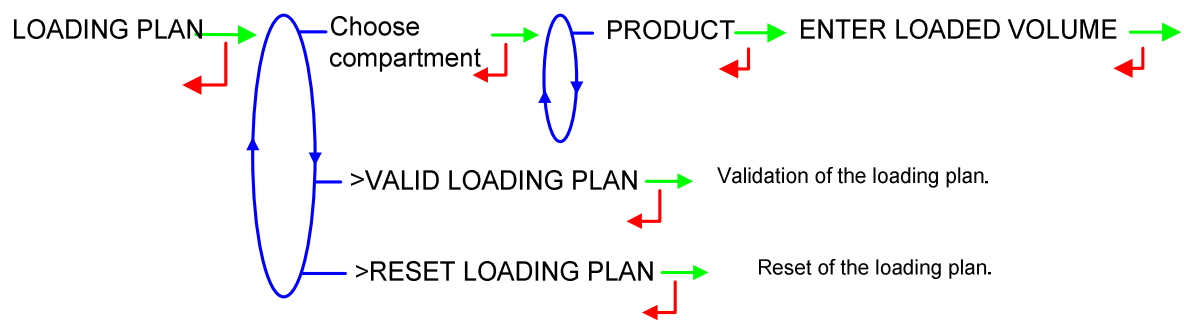

|              | MU 7071 EN D<br>GRAVITRONIQUE                  | Page 18/54 |
|--------------|------------------------------------------------|------------|
| $\checkmark$ | This document is available at www.alma-alma.fr |            |

### 4.4 Menu PRINT

If the delivery ticket requires more than one page, the MICROCOMPT+ asks for a new sheet of paper.

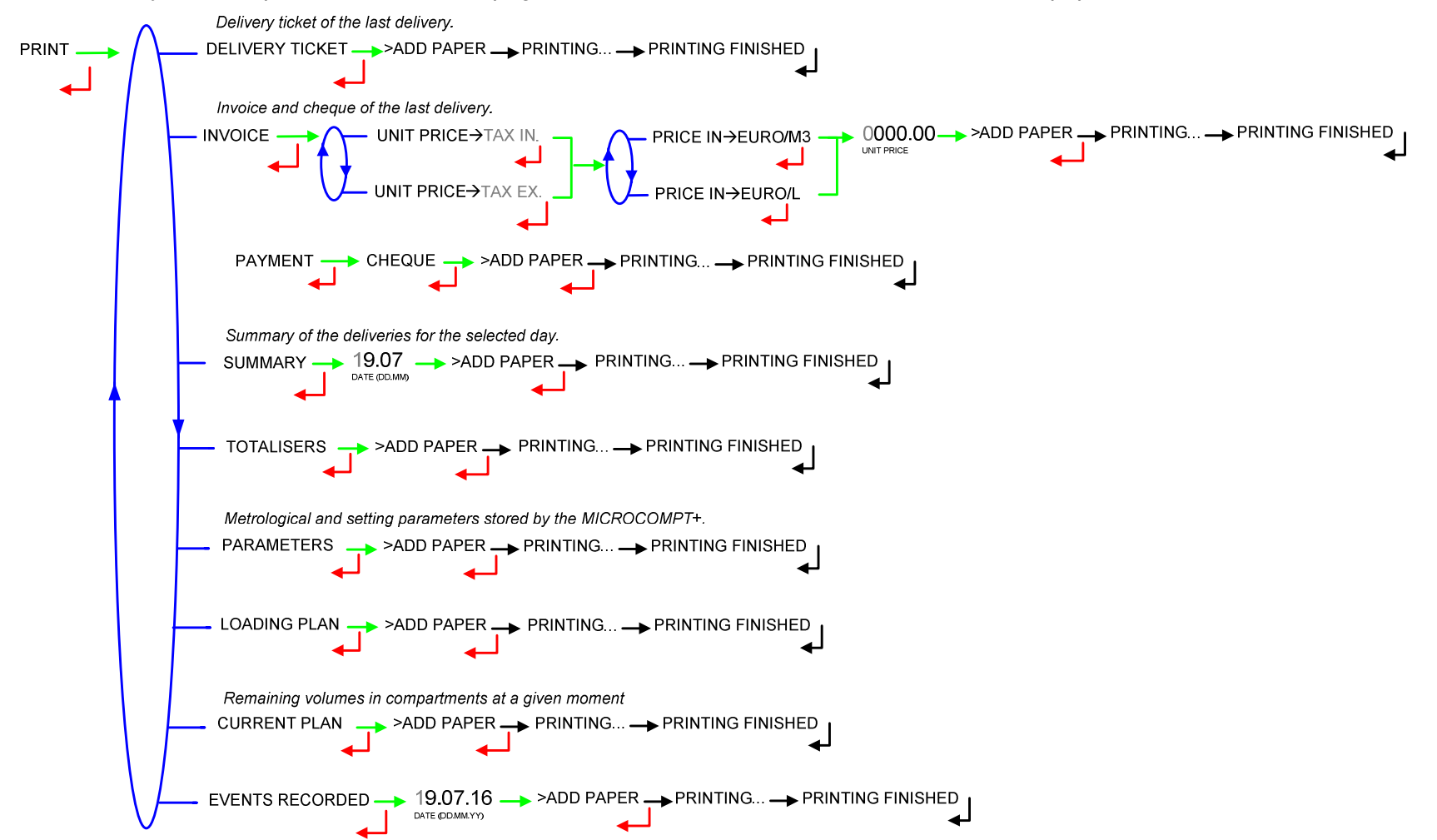

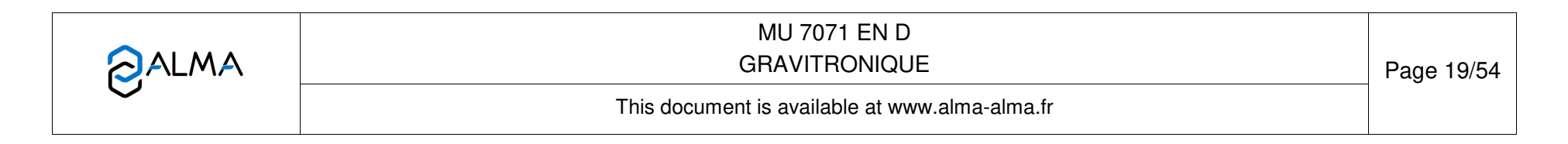

### 4.5 Menu DISPLAY

This menu is available in stand-by mode or during an intermediate stop. It allows the proofreading of totalisers and measurement results.

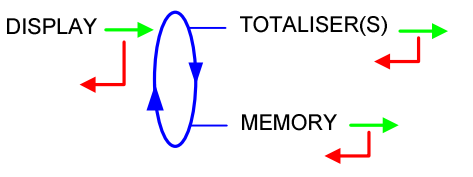

### 4.5.1 Sub-menu TOTALISER(S)

Display of totaliser Vm, and totaliser Vb if conversion is active.

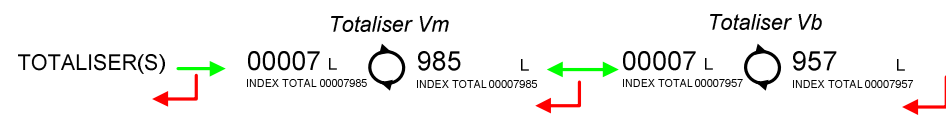

### 4.5.2 Sub-menu MEMORY

It allows the proofreading of all the measurement results stored by the GRAVITRONIQUE. That can be done in two ways:

**COMPLETE LIST**: Display all the measurement details recorded, from the newest to the oldest, sorted by day then by measurement number.

DAY SELECTION: Display a specific measurement by selecting the day number.

For each measurement, are displayed: the distribution mode, the product number and name, the delivered quantity.

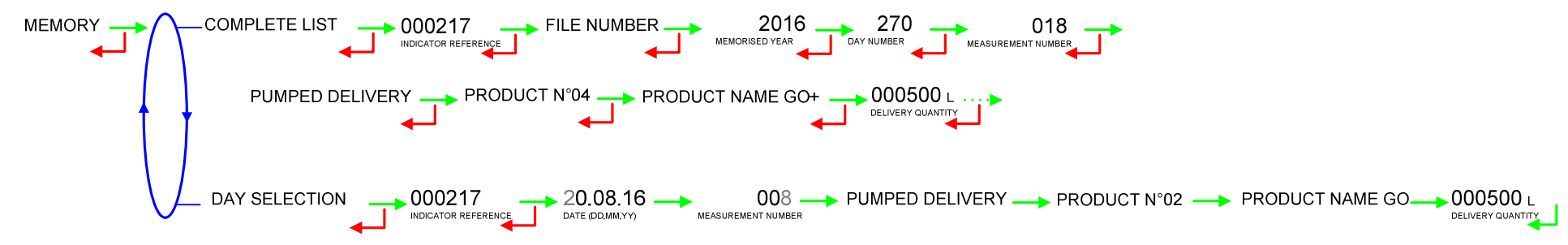

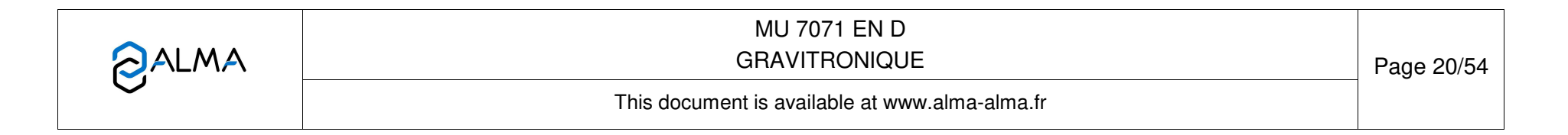

### 4.6 Menu MAINTENANCE

This menu depends on the configuration of the measuring system

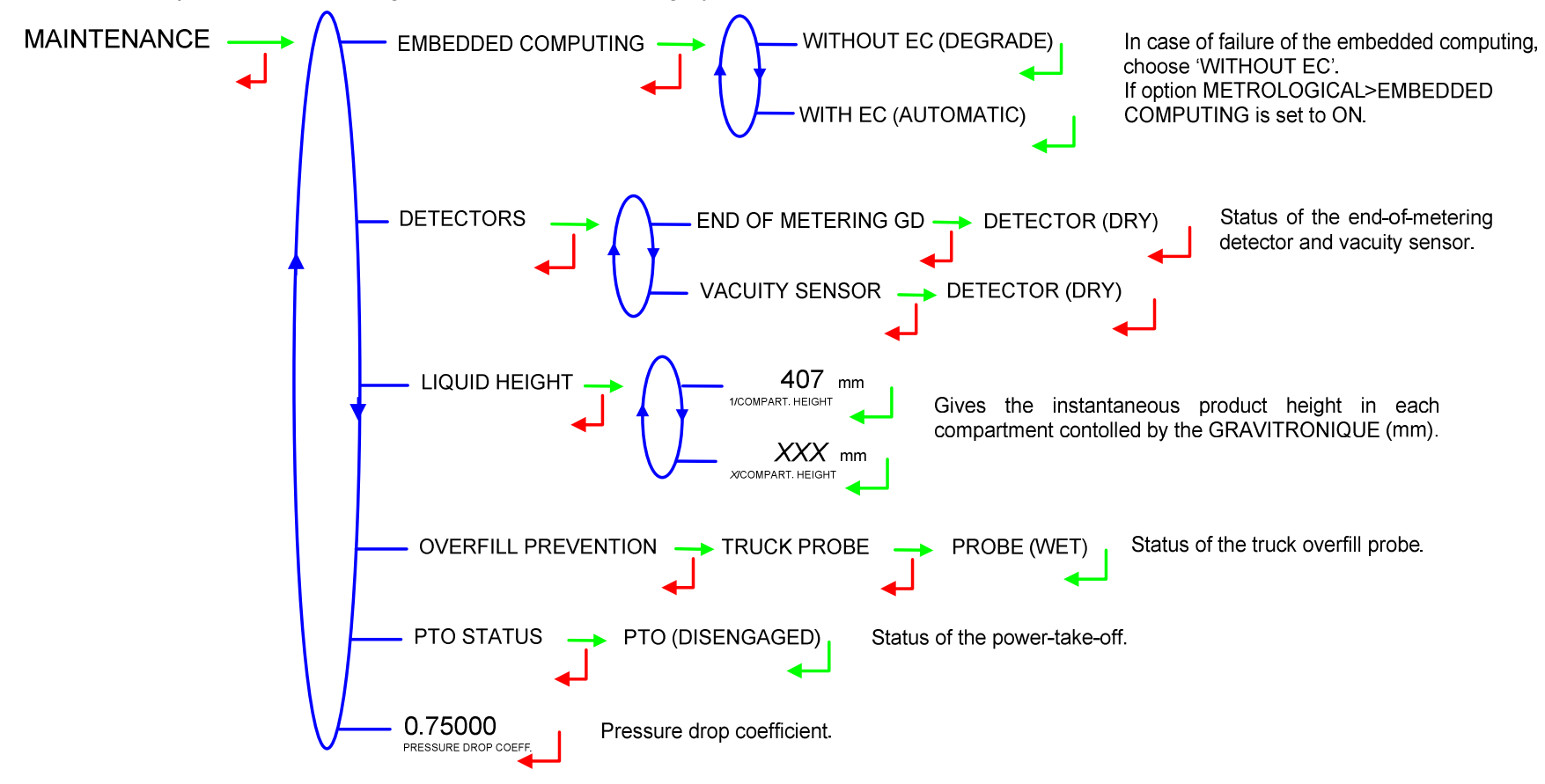

**NOTE**: indication on the gas detector LED diodes GREEN LED ON: gas detector powered on RED LED ON: gas detector dry / RED LED OFF: gas detector wet

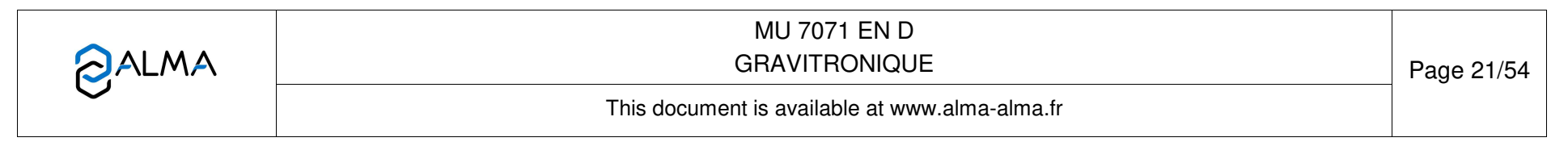

## 4.7 List of alarms

|        |          | DISPLAY                         | MEANING                                                     | ACTION                                                                                 |
|--------|----------|---------------------------------|-------------------------------------------------------------|----------------------------------------------------------------------------------------|
|        |          | STOP DELIVERY                   | Intentional interruption of discharge                       | Continue, stop or finish the operation                                                 |
|        |          | PRINTER DEFAULT                 | No more communication with the printer                      | Check the connection cable, on-off switch and fuse                                     |
|        | _        | POWER SUPPLY PROBLEM            | Power outage during delivery                                | Check the cause / Restore power supply                                                 |
|        | MOM      | ZERO FLOW DEFAULT               | Zero flow                                                   | Check if the pulse transmitter is powered (red indicators)                             |
|        | WO       | LOW FLOW DEFAULT                | Low flowrate (less than 4m <sup>3</sup> /h)                 | Check the hydraulic system (valve, strainer, nozzle)                                   |
|        |          | HIGH FLOW DEFAULT               | High flowrate (greater than maximum flowrate)               | Check the parameters / Reduce flowrate                                                 |
|        |          | DIARY DEFAULT                   | Reset of the events diary                                   | Acknowledge the alarm, check the date in supervisor mode (magnet key)                  |
| н      |          | Three tricolour LED on the MICF | OCOMPT+ front face are showing the wireless connection      | n status as described in the table at §1 in the ANNEXE 1                               |
| SE     |          | GAS DETECTOR DEFAULT            | End-of-counting detector failure                            | Use the maintenance mode to check the status of the detector                           |
|        |          | EMA METERING PROBLEM            | Metering problem with the measuring device                  | Check if the pulse transmitter is powered (red indicators),                            |
|        |          | PTO DEFAULT                     | Coherence failure with power take-off                       | Check the power take-off status in driver's cab                                        |
|        | MUA      | OVERFILL DEFAULT                | Overfilling during a product movement                       | Transfer product in another compartment                                                |
|        | _        | RUPTURE GD DEFAULT              | Rupture detector failure                                    | Use the maintenance mode to check the status of the detector                           |
|        |          | PURGE NOT FINISHED              | Purge of manifold (and/or hose) not finished                | Finish the purge of the manifold (and/or hose)                                         |
|        | ≿∣       | MANIFOLD NOT EMPTY              | The manifold is not empty at the beginning of the operation | Follow the manifold release sequence                                                   |
| AVL    | AVI      | FILLING DEFAULT                 | The manifold is not full of product                         | Fill the manifold                                                                      |
|        | G        | FLAP LEAK DEFAULT               | Product leakage from a flap                                 | Check the flap                                                                         |
|        | 7        | DISPLAY DEFAULT                 | Problem with display card                                   | If steady alarm, substitution of the display card                                      |
|        | IOMMOC   | WATCHDOG DEFAULT                | Fault with display or power card or AFSEC+ card             | Switch on-off the MICROCOMPT+ /<br>If steady alarm, substitution of the faulty card    |
|        |          | VOLUME CONVER DEFAUT            | Problem during conversion of volume                         | If steady alarm, substitution of the AFSEC+ electronic card                            |
|        | <u>е</u> | TOTALISER LOST                  | Loss of totalizer                                           | Substitution of the backup battery                                                     |
|        | MPE      | PRESSURE DEFAULT                | Pressure determination failure                              | If steady alarm, see a reparator for trouble shooting                                  |
| ~      | B        | TEMPERATURE DEFAULT             | Temperature determination failure                           | If steady alarm, see a reparator for trouble shooting                                  |
| Ë      |          | MEMORY LOST (PILE)              | Loss of saved memory                                        | Substitution of the backup battery                                                     |
| EPAIF  |          | MEMORY LOST                     | Delivery diary lost                                         | Enter and exit the METRO mode /<br>If steady alarm, substitution of the backup battery |
| α.     | (5       | DATE AND TIME LOST              | Loss of date and time                                       | Set date and time in supervisor mode (magnetic key)                                    |
| OCKING | XIX      | COEFFICIENTS DEFAULT            | Deviation between coefficient LF/HF greater than 0.5%       | Modification of the low flow coefficient (K1)                                          |
|        | 2<br>C   | GAS DEFAULT                     | Detection of air during high flow delivery                  | If steady alarm, see a reparator for trouble shooting                                  |
|        |          | PROM DEFAULT                    | Loss of software or resident integrity                      | Substitution of the AFSEC+ electronic card                                             |
|        |          | RAM DEFAULT                     | Saved memory fault                                          | Substitution of the AFSEC+ electronic card                                             |
|        |          | EEPROM MEMORY LOST              | Loss of metrological configuration                          | Substitution of the AFSEC+ electronic card                                             |
|        |          | MEMORY OVER LOADED              | Delivery diary is full                                      | Substitution of the AFSEC+ electronic card                                             |

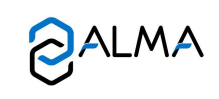

MU 7071 EN D GRAVITRONIQUE

Page 22/54

This document is available at www.alma-alma.fr

#### 5 **SUPERVISOR MODE:**

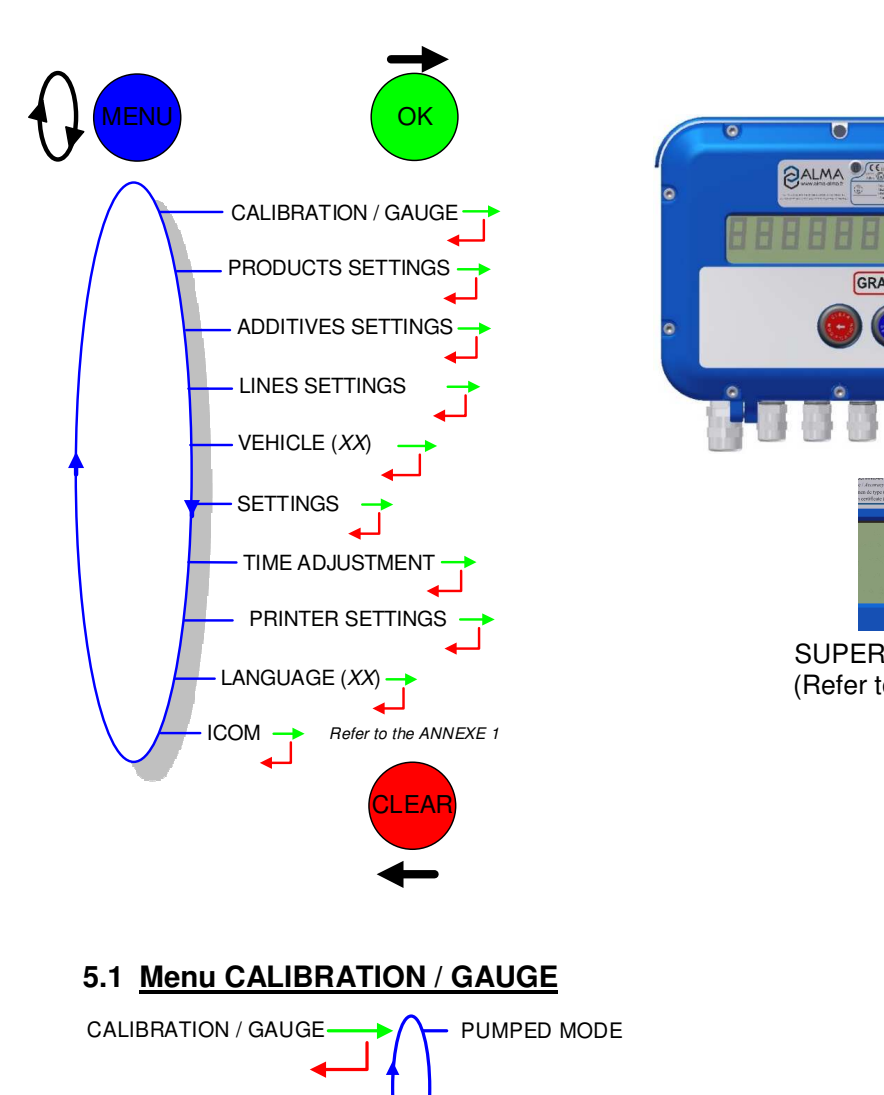

### 5.1.1 Sub-menu PUMPED MODE

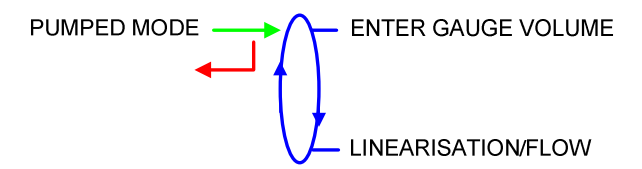

**GRAVITY MODE** 

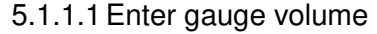

This menu allows you to check the accuracy of the measuring system by calculating the measuring device error, the new corrected coefficient and the average flow. It is possible then to linearize the curve on 2 measuring points.

GRAVIT

0

SUPERVISOR RFID key

(Refer to the ANNEXE 1)

First, fill the gauge (USER mode) in high or low flow with predetermination of the volume.

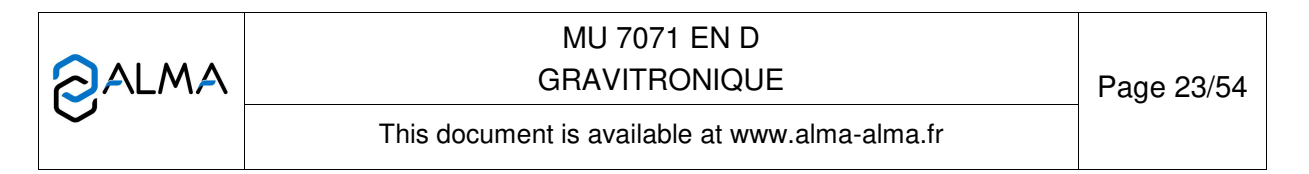

Switch to SUPERVISOR mode, choose CALIBRATION/GAUGE>PUMPED MODE>ENTER GAUGE VOLUME and validate. Enter the volume read on the gauge and validate. The following information is then displayed:

- The signed error in %
- The coefficient revised as a function of the error
- The average flow of the delivery.

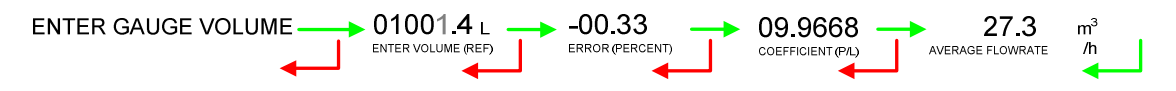

#### 5.1.1.2 Linearisation/flow

This menu is used to make a flow-correction for two measuring points (at low and high flowrate). The MICROCOMPT+ stores flowrate and coefficient calibrated values in order to define both correction points: at low and high flowrate.

Linearisation is proposed only for the main product. When you validate the menu LINEARISATION/FLOW, the calibrated values are displayed; you need to unseal the MICROCOMPT+ to switch in METROLOGICAL mode and enter the values via the EMA>METER COEFFICIENT menu.

To linearize the curve, two tests are necessary. Follow the instructions:

- Fill the gauge in high flow [flow<sub>min</sub>×3]≤high flow<[flow<sub>max</sub>], and enter the volume read on the gauge in the menu CALIBRATION/GAUGE>ENTER GAUGE VOLUME as described above
- Fill the gauge in low flow [flow<sub>min</sub>] ≤low flow≤flow<sub>min</sub>×2], enter the volume read on the gauge in the menu CALIBRATION/GAUGE>ENTER GAUGE VOLUME as described above
- Choose CALIBRATION/GAUGE>PUMPED MODE>LINEARISARION/FLOW and validate. It is then possible to see the coefficients and the flow rates data for the two tests carried out.

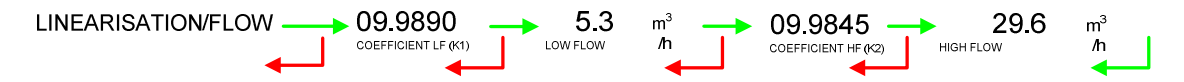

If the procedure failed, the following alarms may be displayed:

- 'LARGE GAP K1/K2': correction between both measuring points >0.5%
- 'FLOWS TOO CLOSED': High flowrate value is out of range. It needs to be: [flowmin×3] ≤ high flow<[flowmax]</li>
- 'LO-FLOW OUT OF RANGE': Low flowrate value is out of range. It needs to be:  $[flow_{min}] \le low flow \le flow_{min} \times 2]$
- 'ONLY ONE GAUGE': One of the tests has not been done (at low or high flowrate)
- 'NO VALID GAUGE': Both tests have not been done (at low and high flowrate)

When the procedure is completed, the following sequence is displayed:

CONFIRM COEFFICIENTS ----> REMOVE THE SEAL ----> PUT BACK THE SEAL

The new coefficient and flow rates values are taken into account.

|              | MU 7071 EN D<br>GRAVITRONIQUE                  | Page 24/54 |
|--------------|------------------------------------------------|------------|
| $\checkmark$ | This document is available at www.alma-alma.fr |            |

#### 5.1.2 Sub-menu GRAVITY MODE

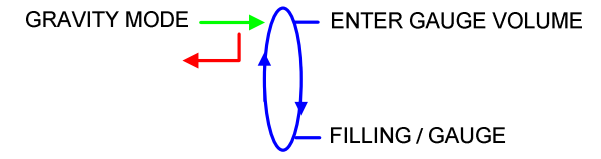

#### 5.1.2.1 Enter gauge volume

This menu allows you to check the accuracy of the measuring system by calculating the measuring device error, the new corrected coefficient and the average flow.

First, fill the gauge (USER mode) in high or low flow with predetermination of the volume.

Switch to SUPERVISOR mode, choose CALIBRATION/GAUGE>GRAVITY MODE>ENTER GAUGE VOLUME and validate. Enter the volume read on the gauge and validate. The following information is then displayed:

- The signed error in %
- The coefficient revised as a function of the error
- The average flow of the delivery.

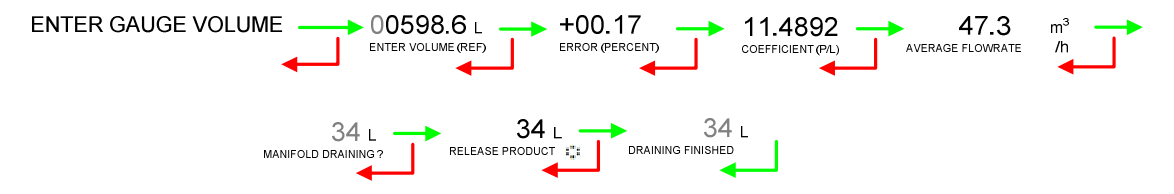

#### 5.1.2.2 Gauge filling

This menu is used for filling the gauge with keeping the manifold full of product. Use it the same way as the USER mode; but at the end of the operation, the manifold is not drained.

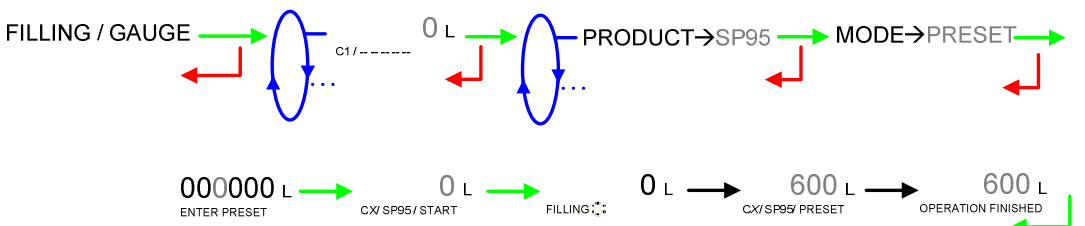

|          | MU 7071 EN D<br>GRAVITRONIQUE                  | Page 25/54 |
|----------|------------------------------------------------|------------|
| $\smile$ | This document is available at www.alma-alma.fr |            |

### 5.2 Menu PRODUCTS SETTINGS

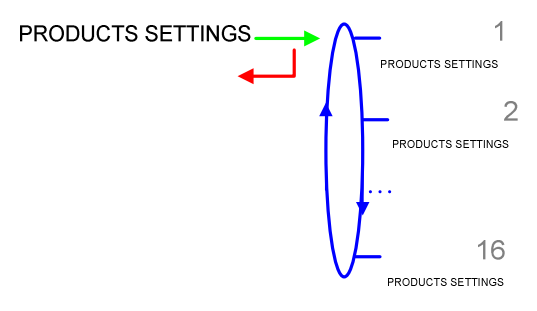

Definition of products: names (for the 7 first products, default names are proposed), product type, price, tax, configuration of additive, correction.

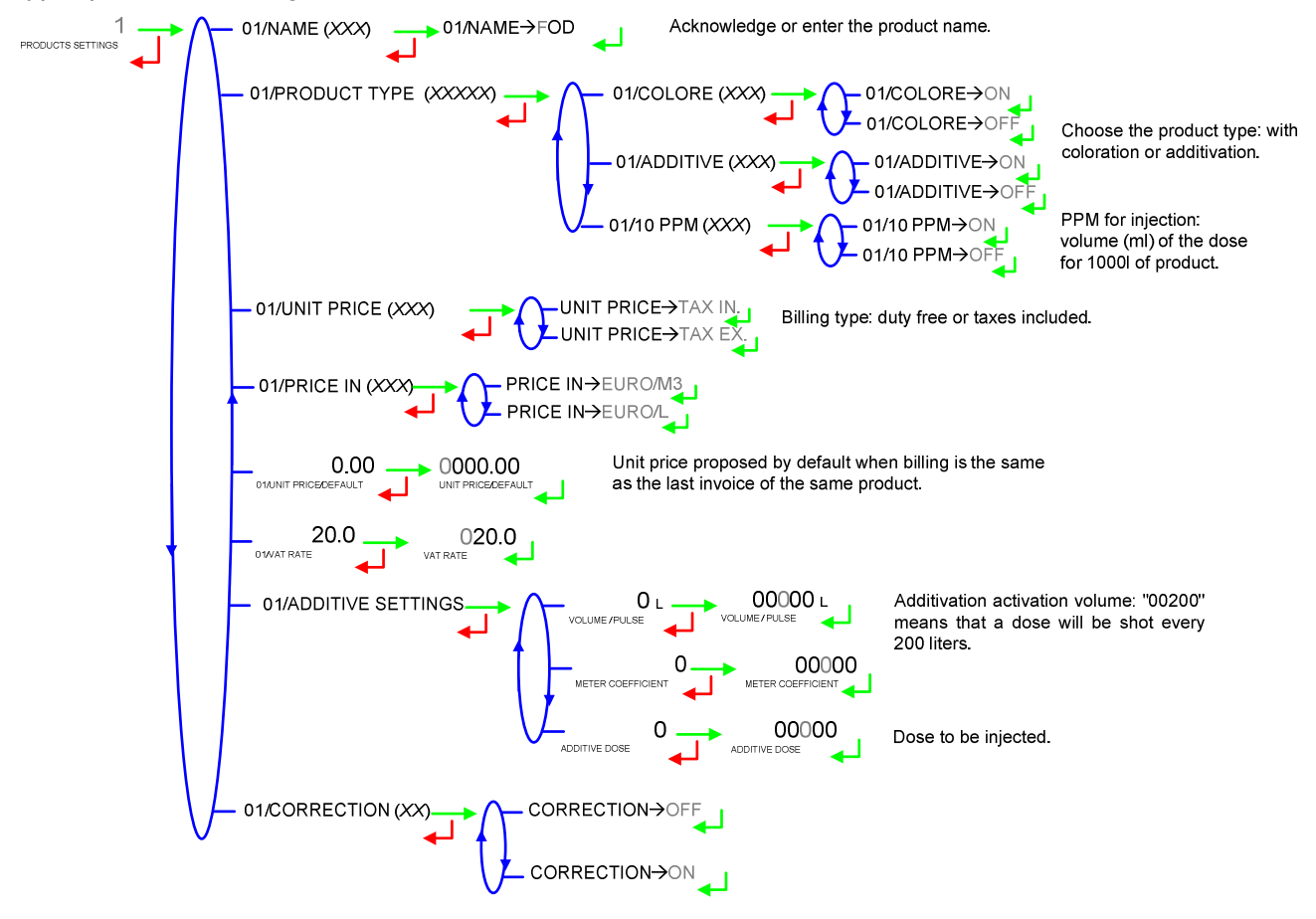

|                  | MU 7071 EN D<br>GRAVITRONIQUE                  | Page 26/54 |
|------------------|------------------------------------------------|------------|
| $\mathbf{\circ}$ | This document is available at www.alma-alma.fr |            |

## 5.3 Menu ADDITIVE SETTINGS

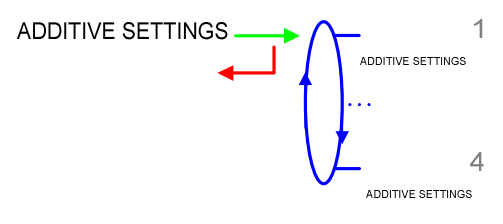

Definition of additives added manually: name, price, tax.

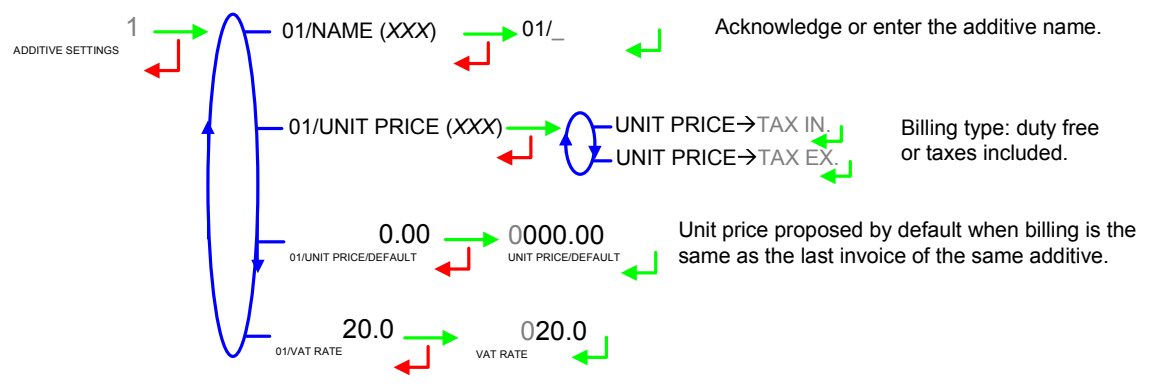

### 5.4 Menu LINES SETTINGS

Definition of the distribution lines: acknowledge or enter the line name. The number of lines depends on the hydraulic configuration of the installation, there are as many line as there are pumped distribution ways set in METROLOGICAL mode: HYDRAULIC>DISTRIBUTION WAYS.

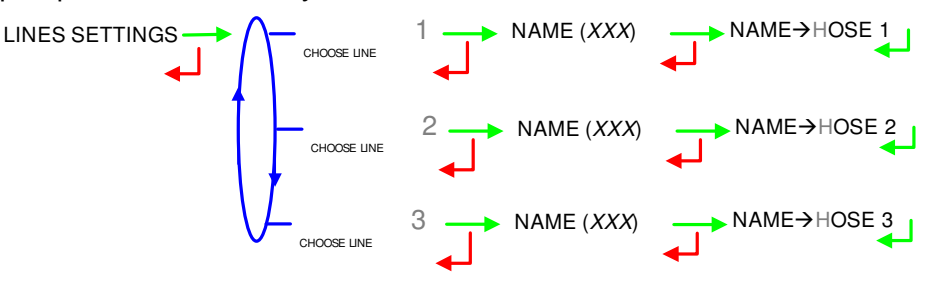

### 5.5 Menu VEHICLE

Enter vehicle identification: set the vehicle registry number on which the GRAVITRONIQUE is installed. This number will be printed on delivery tickets, invoices...

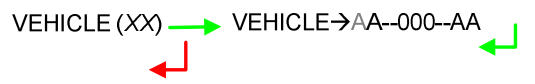

|          | MU 7071 EN D<br>GRAVITRONIQUE                  | Page 27/54 |
|----------|------------------------------------------------|------------|
| $\smile$ | This document is available at www.alma-alma.fr |            |

### 5.6 Menu SETTINGS

#### 5.6.1 Sub-menu VOLUMES SETTINGS

This menu allows you to configure the volume parameters:

**END LOW FLOW VOLUME**: Set the volume (in liters) delivered in low flowrate to finish the delivery

The volume of purge (liters) depends on the truck (manifold, hose...); it is given when putting into use. If the volume is at 0, the manifold is not drained, the flap is directly opened.

COMPLETE PURGE: Purge of the manifold and the hose (delivery of FOD then GO).

**SHORT PURGE**: To avoid polluting the line (delivery of GO then FOD). This volume must be between 80 and 95% of the complete purge volume.

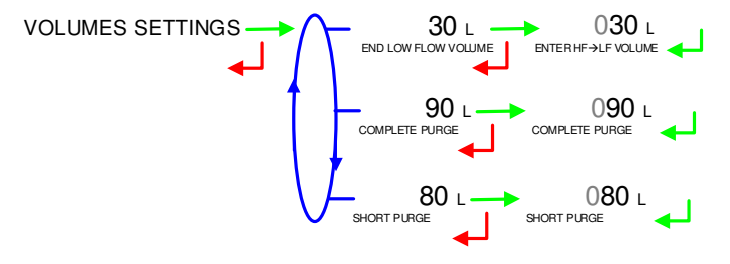

### 5.6.2 Sub-menu FLOWRATES SETTINGS

This menu allows you to configure the flowrates parameters:

**LF--HF FLOWRATE**: Set the flowrate beyond which the GRAVITRONIQUE (running in low flowrate) controls the high flowrate.

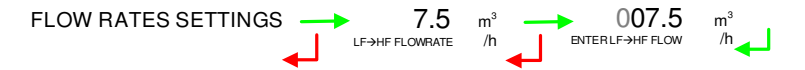

### 5.6.3 Sub-menu TIMING SETTINGS

This menu allows setting the duration parameters:

DRAINING TIME: Enter the draining time (in seconds).

**ZERO FLOW AT PUMP**: Timeout beyond which the MICROCOMPT+ reports a default in order to prevent the pump from running idle (at the beginning of a delivery when the flow is still null). When it is set to 0, the option is not managed.

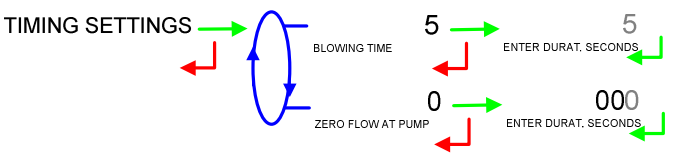

|              | MU 7071 EN D<br>GRAVITRONIQUE                  | Page 28/54 |
|--------------|------------------------------------------------|------------|
| $\checkmark$ | This document is available at www.alma-alma.fr |            |

#### 5.6.4 Sub-menu BACKUP VALUES

This menu allows setting the backup values for temperature and density. It is available when the menu METROLOGICAL>CONFIGURATION>CONVERSION is set to ON.

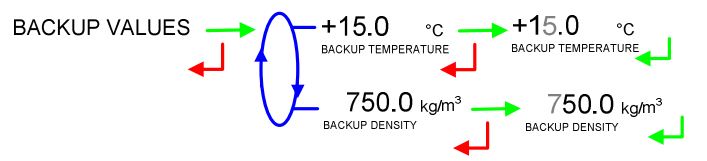

#### 5.7 Menu TIME ADJUSTMENT

Date and time are set in METROLOGICAL mode. The hour may be adjusted (±2h) one time a day through this menu (use French format: 14.41 means 2.41 pm).

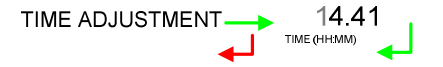

#### 5.8 Menu PRINTER SETTINGS

This menu is used toc configure the printing of the different documents (delivery tickets, invoices, cheques, and summary).

**VOLUME**: Choose the type of volume for printing the ticket of gravity delivery.

**TICKET**: Choose the ticket format for printing the ticket of a pumped delivery.

**ORDER**: At the end of the delivery the printing of the delivery ticket or invoice is proposed by default. If this field is filled in, the printing of the invoice will be proposed first (the cheque printing is proposed as a result). The order for payment shall not exceed 20 characters. The delivery ticket can be printed through USER/PRINTING/DELIVERY TICKET menu.

**FORCED TICKET**: At the end of delivery the printing of the delivery ticket or invoice printing is proposed. It is possible here to force the printing by choosing FORCED TICKET $\rightarrow$ ON.

**SUMMARY**: Choose to print a normal summary or a summary with details.

|                   | MU 7071 EN D<br>GRAVITRONIQUE                  | Page 29/54 |
|-------------------|------------------------------------------------|------------|
| $\mathbf{\nabla}$ | This document is available at www.alma-alma.fr |            |
|                   |                                                |            |

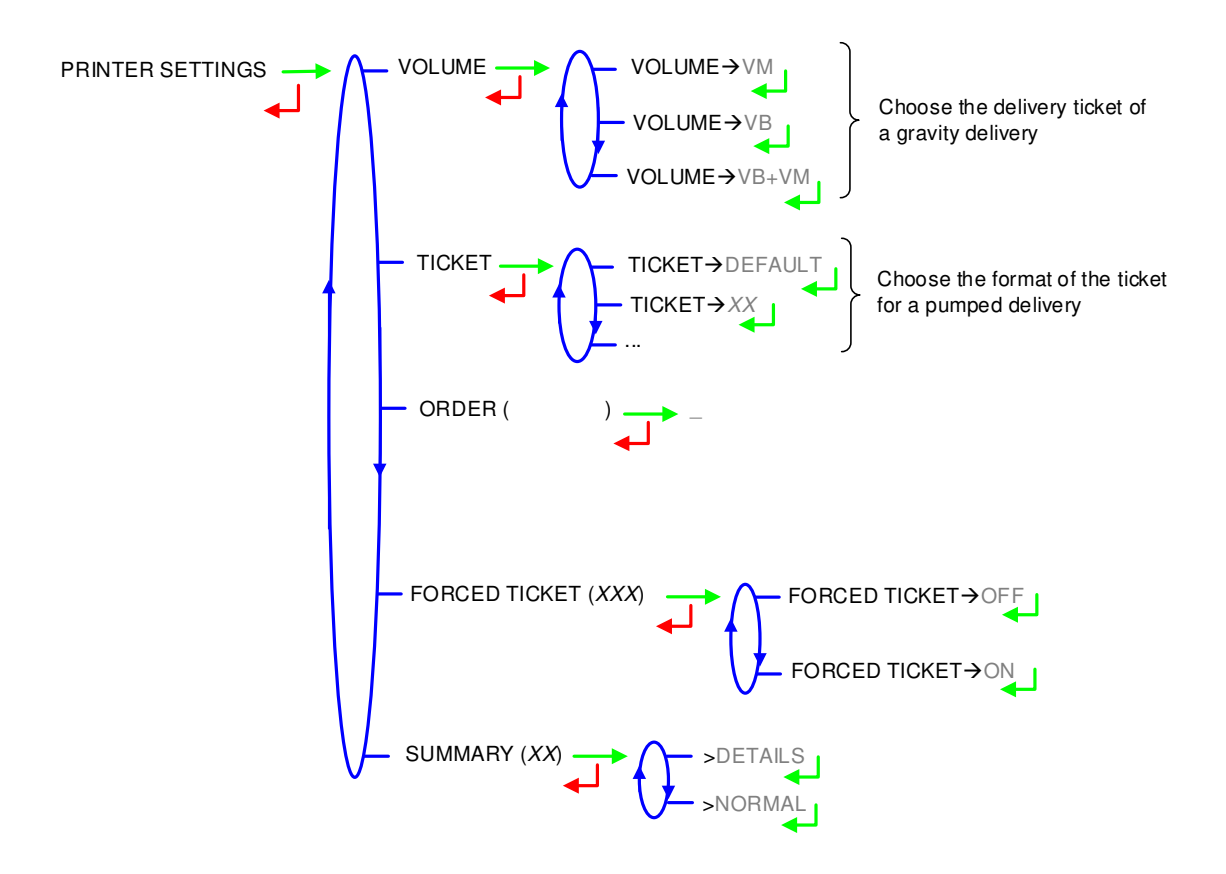

### 5.9 Menu LANGUAGE

This menu allows you to choose the display language. It is available if a translation catalogue has been uploaded in the MICROCOMPT+.

LANGUAGE (XX) → LANGUAGE→FR LANGUAGE→EN LANGUAGE→EN

### 5.10 Menu ICOM

Refer to the ANNEXE 1: Features of the connected MICROCOMPT+.

|          | MU 7071 EN D<br>GRAVITRONIQUE                  | Page 30/54 |
|----------|------------------------------------------------|------------|
| $\smile$ | This document is available at www.alma-alma.fr |            |

### 6 METROLOGICAL MODE:

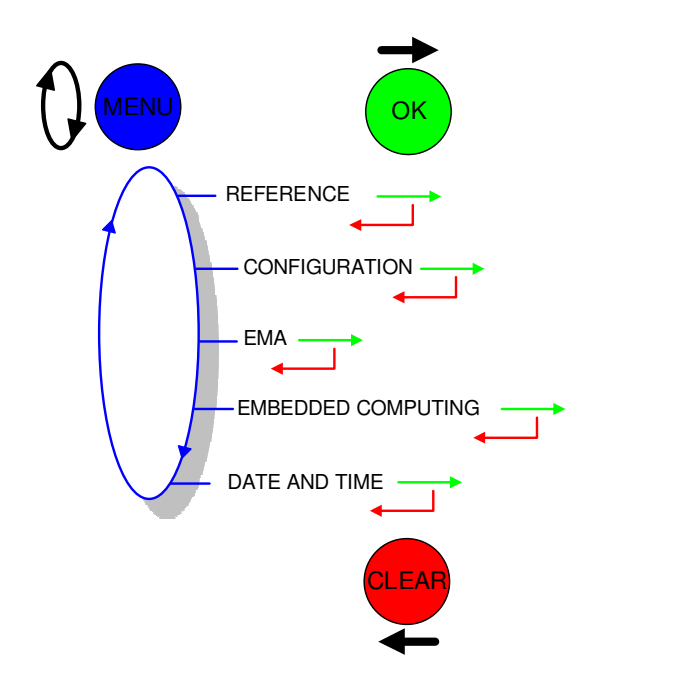

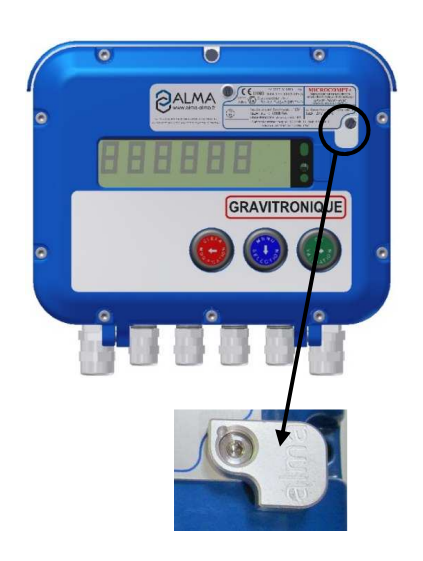

### 6.1 Menu INDICATOR REFERENCE

Set the MICROCOMPT+ serial number then the slave number that is useful for commissioning and maintenance operations with the  $\mu$ Config tool.

| REFERENCE (XX) | REFERENCE→A 0000 | 001          |              |
|----------------|------------------|--------------|--------------|
|                | <b>↓</b>         | SLAVE NUMBER | $\mathbf{A}$ |
| <b>←</b>       |                  |              |              |

|              | MU 7071 EN D<br>GRAVITRONIQUE                  | Page 31/54 |
|--------------|------------------------------------------------|------------|
| $\checkmark$ | This document is available at www.alma-alma.fr |            |

### 6.2 Menu CONFIGURATION

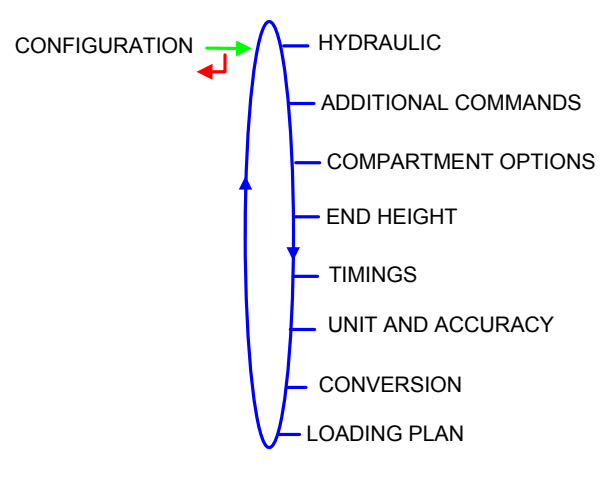

### 6.2.1 Sub-menu HYDRAULIC

This menu is used to set the hydraulic configuration of the installation. Number of distribution ways for a pumped delivery: from 1 to 3

Number of distribution ways for a gravity delivery: 1

### DISTRIBUTION WAYS:

- FULL HOSE: Full hose with authorisation valve operation
- 2 HOSES: Operation with 2 hoses. The second one may be full hose or empty hose
- O 3 HOSES: Operation with 3 hoses. The third one is an empty hose. This menu is available if no gravity pump has been defined (EMA>VALVES>GRAVITY MODE→NONE) and if the number of compartments is up to 5.

**PETROL VIA PUMP**: This menu is used to allow pumped delivery for petrol. This configuration requires to pay attention to the kind of pump used for the delivery. By default this feature is inactive.

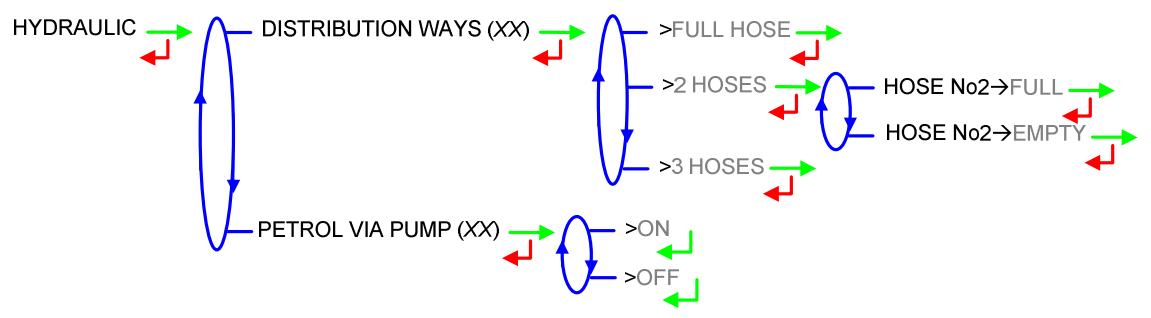

### 6.2.2 Sub-menu ADDITIONAL COMMANDS

Operation with or without a remote control.

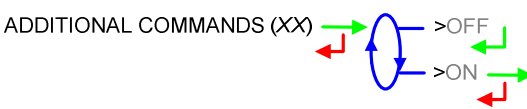

When additional commands is active, this menu allows to choose the transmission type and to take into account the engine start and stop, clutching and power take off.

|              | MU 7071 EN D<br>GRAVITRONIQUE                  | Page 32/54 |
|--------------|------------------------------------------------|------------|
| $\checkmark$ | This document is available at www.alma-alma.fr |            |

**TRANSMISSION**: Choose the type of transmission (automatic or manual) and the type of command: non-stop command or by pulse

**OVERFILL PROTECTION**: Control of the overfill protection of the truck and of the customer tank.

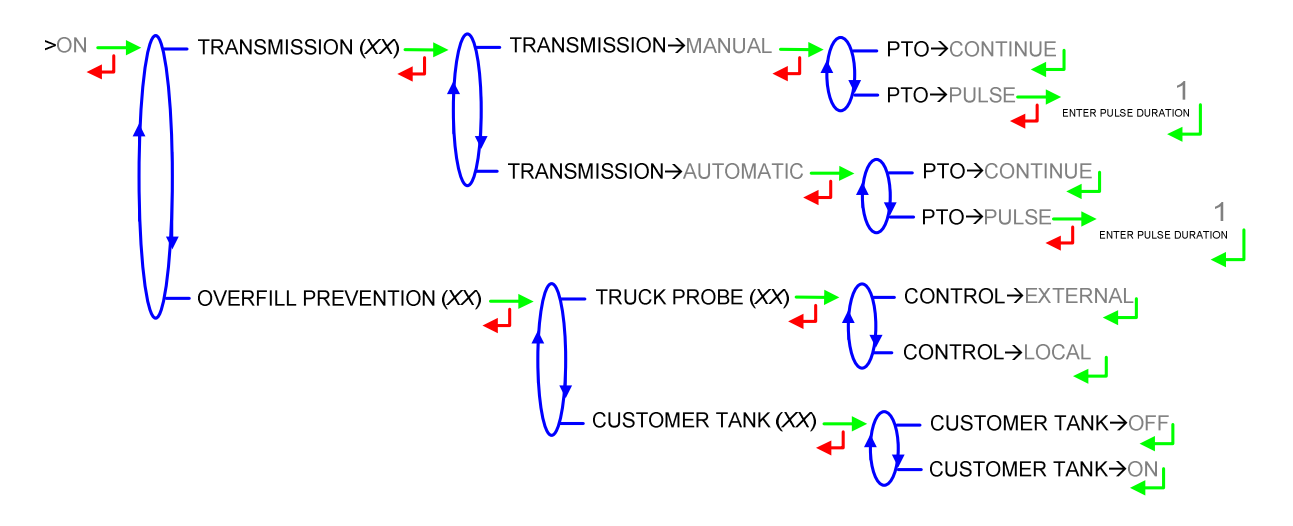

#### 6.2.3 Sub-menu COMPARTMENT OPTION

This menu is used to set the configuration of the compartments. If a gravity valve is defined (EMA $\rightarrow$ VALVES $\rightarrow$ GRAVITY MODE), the compartment number is restricted to 5. If the compartment No6 is used, it must be defined with flap control OR with product return to manage a special recovery tank.

FLAP: Operation with or without flap control

**RETURN**: Operation with or without product return

PROBE: Overfill protection probe of the compartment

LOW FLOW HEIGHT: Geometric height to command low flow (mm)

**NB OF VENT STROKES**: Number of vent orders after a filling phase in order to evacuate the air from the piping before delivery. The number of vent orders is directly related to the quantity of air

|  | MU 7071 EN D<br>GRAVITRONIQUE                  | Page 33/54 |
|--|------------------------------------------------|------------|
|  | This document is available at www.alma-alma.fr |            |
|  |                                                |            |

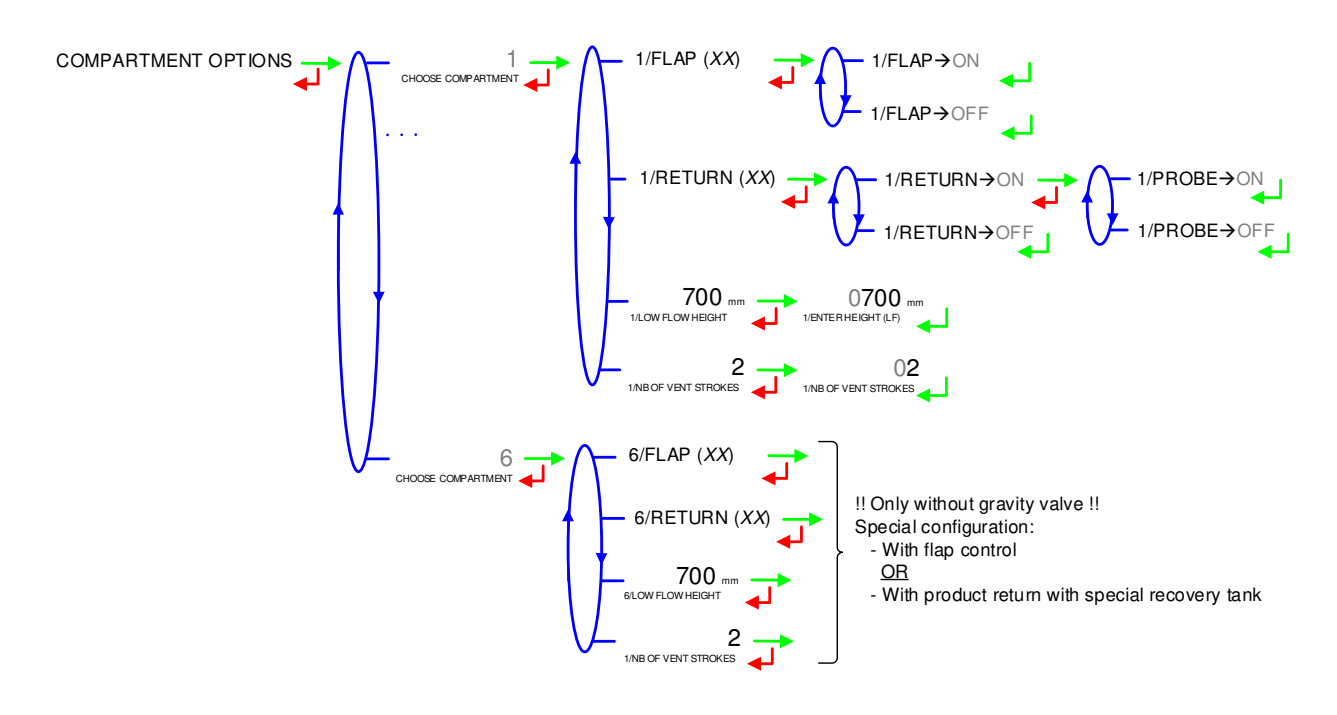

#### 6.2.4 Sub-menu END HEIGHT (EMPTY)

Enter the height of liquid from which the compartment is considered as empty (mm).

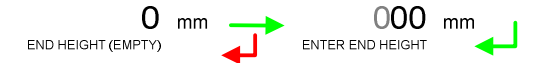

#### 6.2.5 Sub-menu TIMINGS

This menu allows setting the duration parameters:

**INPUT PUSE TIMING**: Set the increment of air admission to bypass. Integer number of 32 ms, ranging between 1 and 9.

**DEPRESS PUSE TIMING**: Set the increment of air exhaust to bypass. Integer number of 32 ms, ranging between 1 and 9.

**MANIFOLD FILLING**: Set the manifold filling duration (in seconds). Minimal value: 20 seconds. Maximal value: 59 seconds. Default value: 30 seconds.

**MANIFOLD DRAINING**: Set the manifold draining duration (in seconds). Minimal value: 20 seconds. Maximal value: 59 seconds. Default value: 30 seconds.

**WET PROBE**: Set the maximum duration before the end-of-metering sensor becomes wet (in seconds). Minimal value: 20 seconds. Maximal value: 99 seconds. Default value: 20 seconds

**OPENING INCREMENT**: Set the command increment duration of the API adapter opening valve (in seconds). Minimal value: 0.03 second. Maximal value: 3.999 seconds. Default value: 0.070 second (70 millisecondes).

**OPENING RELAX.**: Set the relaxation duration between two API adapter opening command increments (in seconds). Maximal value: 3.999 seconds. Default value: 1 second. .

**CLOSING INCREMENT**: Set the command increment duration of the API adapter closing valve (in seconds). Maximal value: 3.999 seconds. Default value: 0.070 second (70 millisecondes).

MU 7071 EN D GRAVITRONIQUE Page 34/54 This document is available at www.alma-alma.fr

**CLOSING RELAX.**: Set the relaxation duration between two API adapter closing command increments (in seconds). Maximal value: 3.999 seconds. Default value: 1 second.

**ANTI-VORTEX STOP**: Set the API adapter closing duration after an ANTI-VORTEX breakdown. Minimal value: 5 seconds. Maximal value: 99 seconds. Default value: 5 seconds.

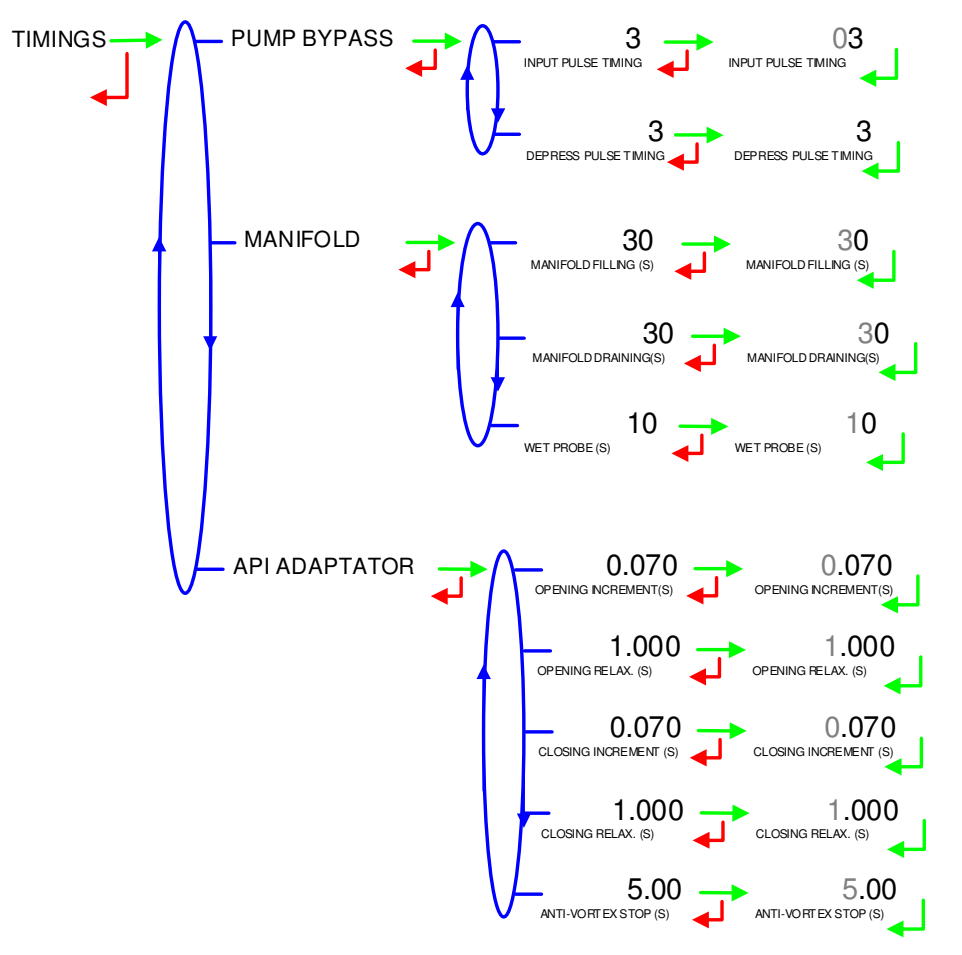

### 6.2.6 Sub-menu UNIT AND ACCURACY

Choose the unit of the flow rate that will be displayed and printed.

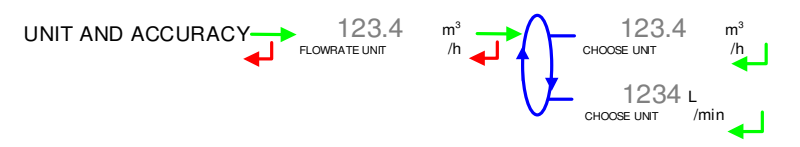

### 6.2.7 Sub-menu CONVERSION

This menu is used to operate with conversion or not.

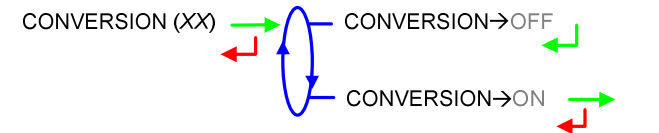

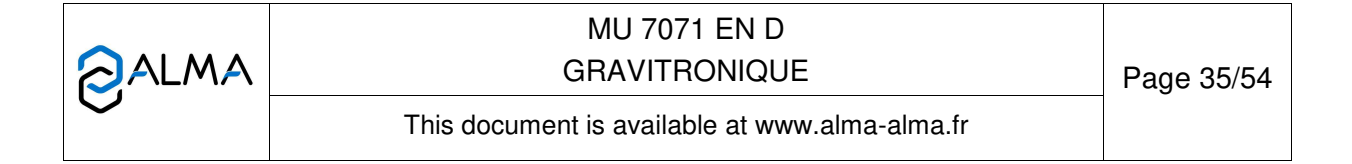

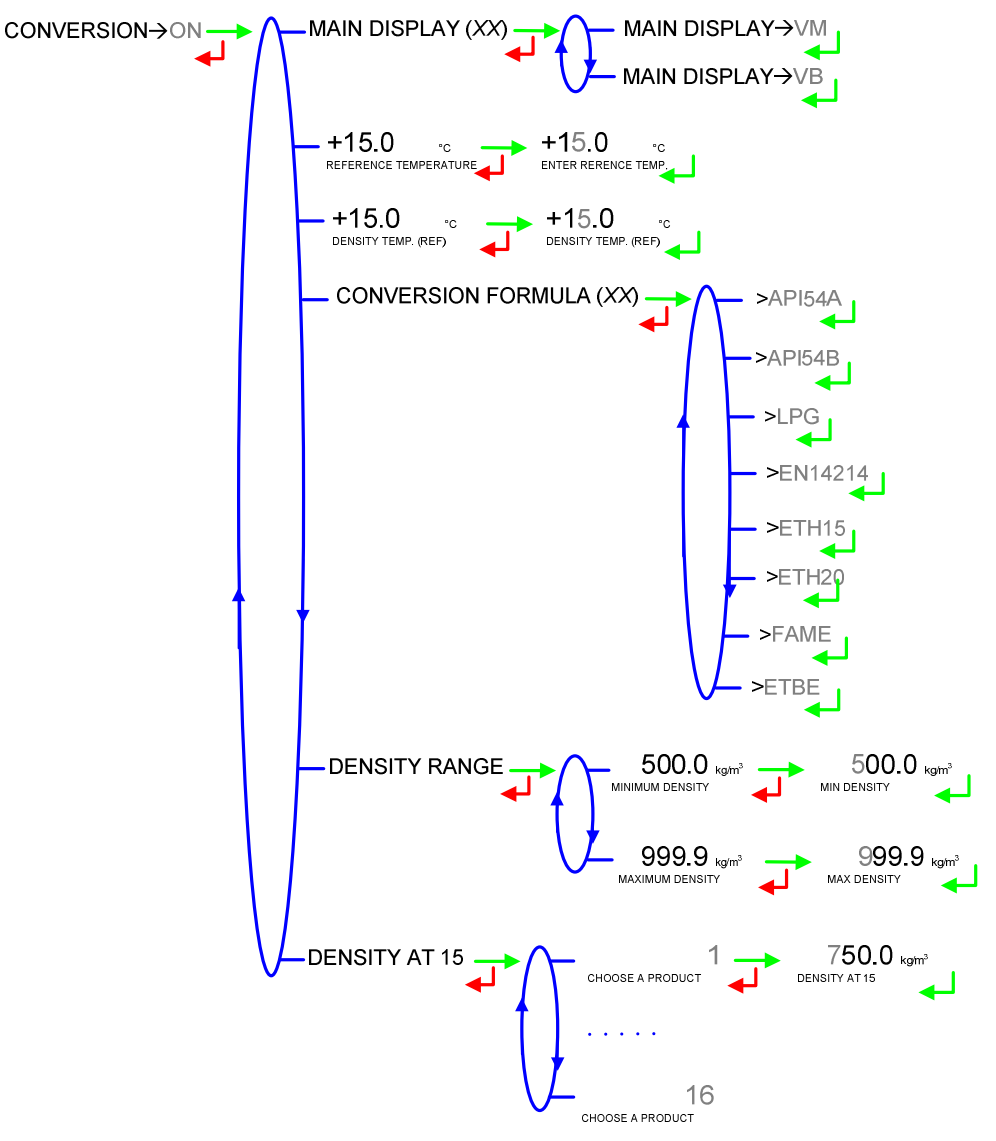

When conversion is active, the following parameters must be set:

Choose the conversion table according to the product:

| Conversion formula | Product                  |
|--------------------|--------------------------|
| API54A             | Crude products           |
| API54B             | Refined products         |
| LPG                | LPG and bitumen          |
| EN14214            | Blended biofuels         |
| ETH15              | Ethanol at 15°C          |
| ETH20              | Ethanol at 20°C          |
| FAME               | Fatty acid methyl esters |
| ETBE               | Ethyl tert-butyl ether   |

### 6.2.8 Sub-menu LOADING PLAN

Operation with or without loading plan.

MU 7071 EN D GRAVITRONIQUE

Page 36/54

This document is available at www.alma-alma.fr

**LOADING PLAN** $\rightarrow$ **ON**: When the function is active, a specific menu allows the user to determine the product quality and quantity for each compartment.

**BLOCKING:** When a compartment is empty, it won't be available for a delivery until the user enters a new product quality via the menu LOADING PLAN of the USER mode.

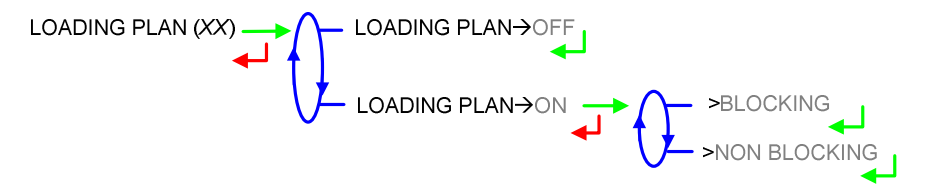

#### 6.3 Menu measuring system EMA

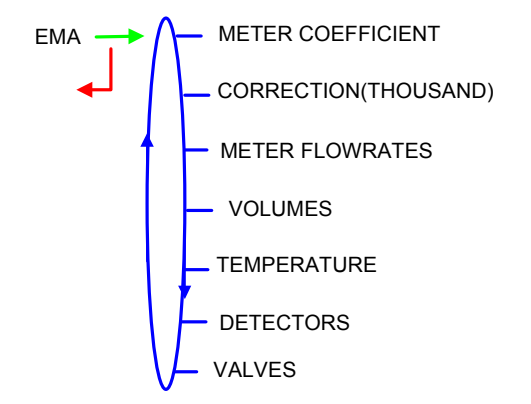

#### 6.3.1 Sub-menu METER COEFFICIENT

Set the coefficient of the measuring system meter (pulses/liter). For pumped distribution mode, set the four following items: LF COEFFICIENT (K1): Coefficient for low flow (pulses/liter) LOW FLOWRATE/K1 (Q1): Low flow reference (m<sup>3</sup>/h) HF COEFFICIENT (K2): Coefficient for high flow (pulses/liter) HIGH FLOWRATE /K2 (Q2): High flow reference (m<sup>3</sup>/h)

For gravity distribution mode, set the following item: **COEFFICIENT**: coefficient of the measuring system meter (pulses/liter)

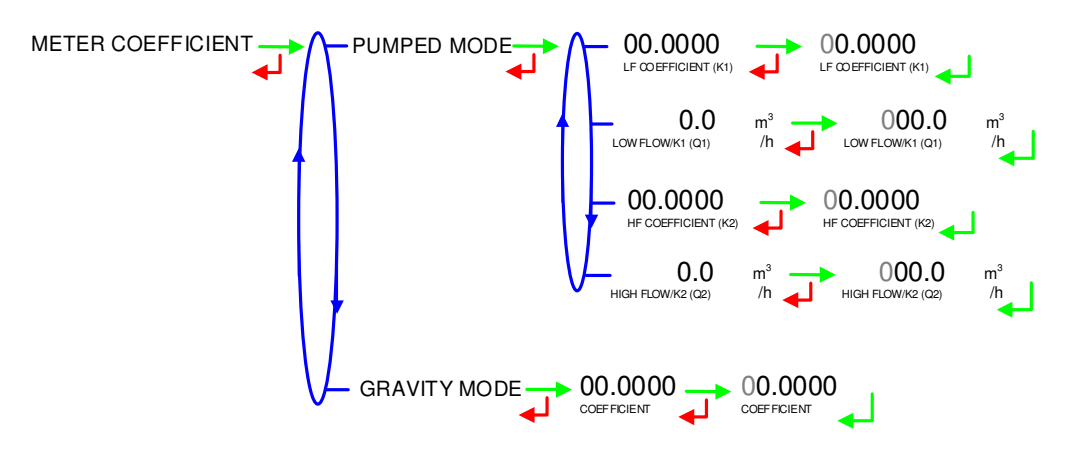

|                   | MU 7071 EN D<br>GRAVITRONIQUE                  | Page 37/54 |
|-------------------|------------------------------------------------|------------|
| $\mathbf{\nabla}$ | This document is available at www.alma-alma.fr |            |

#### 6.3.2 Sub -menu CORRECTION

Set the correction factor per thousand (‰) of the measuring system for a measurement with low viscosity products. Refer to the marking of the turbine meter or refer to the ALMA calibration certificate. Refer to the verification manual MV5007 for any further information.

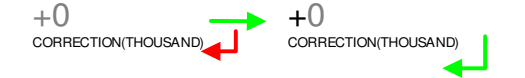

#### 6.3.3 Sub-menu METER FLOWRATES

**MINIMUM FLOWRATE:** Set the metrological minimum flowrate of the measuring system in m<sup>3</sup>/h or l/min, depending on the configured flow unit.

**MAXIMUM FLOWRATE:** Set the metrological maximum flowrate of the measuring system in m<sup>3</sup>/h or l/min, depending on the configured flow unit.

**OBJECTIVE FLOWRATE:** Set the objective flowrate in  $m^3/h$  or l/min, depending on the configured flow unit. In low flow phases, a regulation will be done around this value with a tolerance of  $\pm 3m^3/h$ . This value increased by 3 must be less than the maximum flowrate.

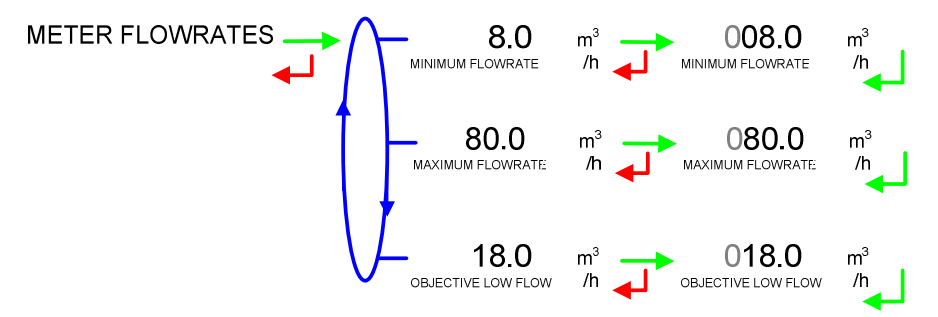

#### 6.3.4 Sub-menu VOLUMES

**MINIMUM QUANTITY:** Set, in liters, the minimum measured quantity of the measuring system to guaranty the measurement (authorized volume).

**MANIFOLD VOLUME:** Set the volume of the manifold in liters (depends on the compartments number).

FIXED VOLUME: Set the end of counting fixed volume of the measuring system in liters.

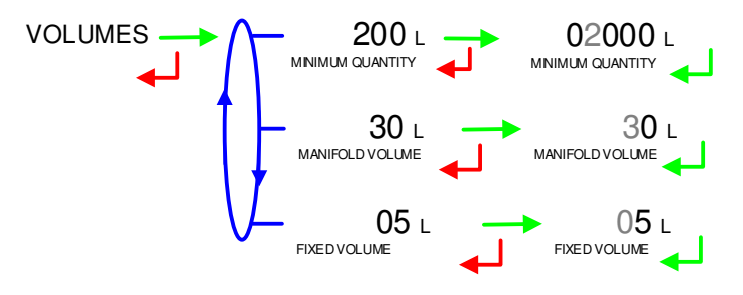

|          | MU 7071 EN D<br>GRAVITRONIQUE                  | Page 38/54 |
|----------|------------------------------------------------|------------|
| $\smile$ | This document is available at www.alma-alma.fr |            |

#### 6.3.5 Sub-menu TEMPERATURE

This menu is an option. It is used to calibrate the temperature into the MICROCOMPT+. Refer to FM 8510

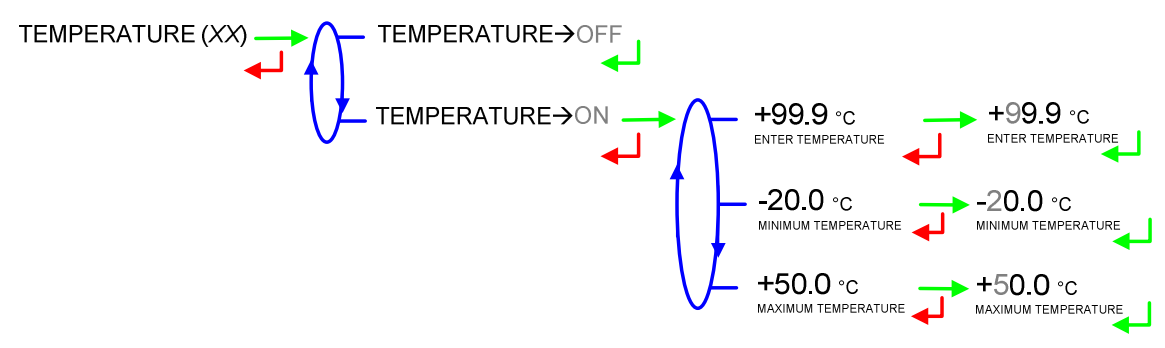

#### 6.3.6 Sub-menu DETECTORS

This menu allows to validate the status of the gas detectors used as end-of-metering probe and vacuity sensor. Detectors must be dry before validating the 'dry' status.

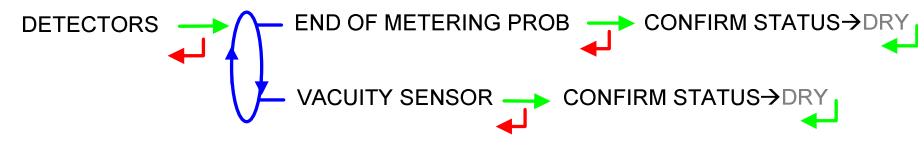

#### 6.3.7 Sub-menu VALVES

**PUMPED MODE:** The type of the valve used for pumped deliveries is defined here.

**GRAVITY MODE:** The type of the valve used for gravity deliveries is defined here. A gravity valve can be defined only if the number of distribution ways set in the menu CONFIGURATION>HYDRAULIC>DISTRIBUTION WAYS is restricted to 1 or 2.

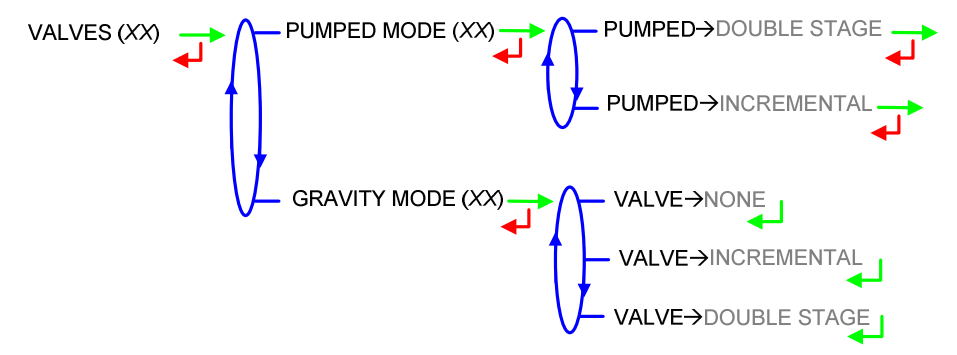

|  | MU 7071 EN D<br>GRAVITRONIQUE                  | Page 39/54 |
|--|------------------------------------------------|------------|
|  | This document is available at www.alma-alma.fr |            |

#### 6.4 Menu EMBEDDED COMPUTING

Operation with or without embedded computing.

**EC**→**WITHOUT PRINTER:** The delivery ticket and the invoice can be printed via the MICROCOMPT+ device

**EC→WITH PRINTER:** The delivery ticket and the invoice cannot be printed via the MICROCOMPT+ device. They must be printed via the embedded computing.

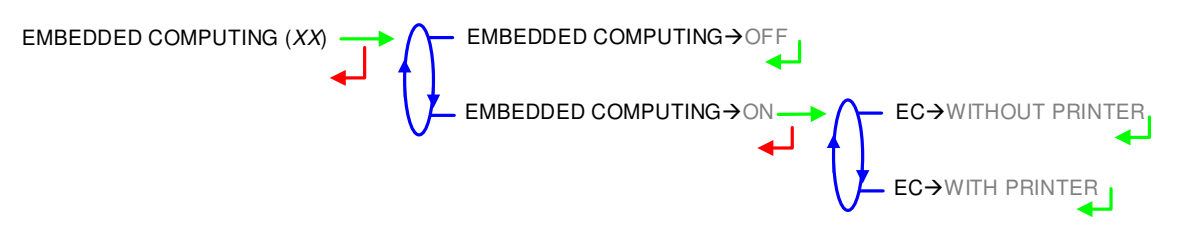

#### 6.5 Menu DATE AND TIME

Enter the day, the month and the year and then enter the time at French format (e.g. 14.41 means 2.41 pm).

DATE AND TIME 16.07.16 14.41

|  | MU 7071 EN D<br>GRAVITRONIQUE                  | Page 40/54 |
|--|------------------------------------------------|------------|
|  | This document is available at www.alma-alma.fr |            |

### ANNEXE 1: FEATURES OF THE CONNECTED MICROCOMPT+

#### 1. <u>GENERAL PRESENTATION</u>

The connected functions of the calculator-indicator MICROCOMPT+ are the following:

- ⇒ Incoming data flow processing
- ⇒ Management of the communication modules below
- ➡ Updating of the app, tickets and language catalogues as far as the MICROCOMPT+ has been switched into METROLOGICAL mode.

Communication modules are listed below:

- ⇒ Wi-Fi (IEEE 802.11 b/g/n (2.4GHz) <u>OR</u> Bluetooth Low Energy 4.1
- ⇒ GSM (2G, 3G, 4G) / GPS
- ⇒ RFID NFC allowing the reading of an RFID key to switch in SUPERVISOR mode
- ⇒ Ethernet Base 10/100

The wireless connection enables the MICROCOMPT+ to communicate with an embedded computer or with a PC/tablet/portable device, in hazardous area (ATEX).

The GSM module associated to the GPS navigation system allows the device tracking. Two antennas are located outside the MICROCOMPT box.

Three tricolour LED on the MICROCOMPT+ front face are showing the wireless connection status as described in the table below:

| Left-hand LED:                                                                                                    | Middle LED:                                                                                                    | Right-hand LED:                                                                                                    |
|----------------------------------------------------------------------------------------------------|----------------------------------------------------------------------------------------------------|----------------------------------------------------------------------------------------------------|
| Wi-Fi or Bluetooth                                                                                                    | GSM / GPS                                                                                                    | NFC (RFID)                                                                                                    |
| <ul> <li><u>Steady light:</u></li> <li>Blue* / Cyan*: Connection OK</li> <li>Red: Waiting for initialisation</li> <li><u>Flashing light:</u></li> <li>Blue / Cyan slow flashing: Waiting for connection</li> <li>Blue / Cyan rapid flashing: Communication in progress</li> <li>Red: Initialisation error</li> </ul> | <ul> <li><u>Steady light:</u></li> <li>Purple: Waiting for internet connection</li> <li>White: Internet connection OK</li> <li>Red: Waiting for initialisation</li> <li><u>Flashing light:</u></li> <li>White: Transfer in progress</li> <li>Red every 2 seconds: Coordinates not found</li> <li>Green every 2 seconds: GPS OK</li> <li>Red: Initialisation error</li> </ul> | <ul> <li>Flashing light:</li> <li>Green: Authentication of the RFID key OK</li> <li>Red: Authentication error of the RFID key</li> <li>Green/ Red: RFID key not accepted, but authentication is ok</li> </ul> |

(\*): Blue: Bluetooth; Cyan: Wi-Fi

|              | MU 7071 EN D<br>GRAVITRONIQUE                  | Page 41/54 |
|--------------|------------------------------------------------|------------|
| $\checkmark$ | This document is available at www.alma-alma.fr |            |

### 2. MENU SUPERVISOR>ICOM

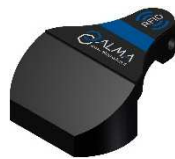

User RFID key - Blue - Level 1

This key is associated to a single calculator-indicator MICROCOMPT+. It is used to switch into SUPERVISOR mode to access the ICOM menu.

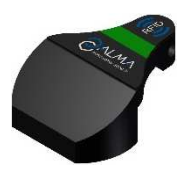

Manager RFID key - Green - Level 2

Many of these keys can be associated to a single calculator-indicator MICROCOMPT+. Likewise, a single key can be associated to one or many calculator-indicators MICROCOMPT+. RFID key is used to switch into SUPERVISOR mode to access the ICOM menu. Specific menus are available that allow the manager to configure the MICROCOMPT+ for its communication with the external environment. The specific menus are indicated by green boxes within the document.

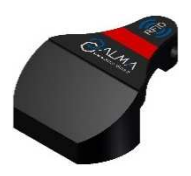

Maintenance RFID key – Red – Level 3

This key doesn't need to be associated to the calculator-indicator MICROCOMPT+. It is used to switch into SUPERVISOR mode to access the ICOM menu. Specific menus are available that allow the maintenance operator to change parameters. The specific menus are indicated by green boxes within the document.

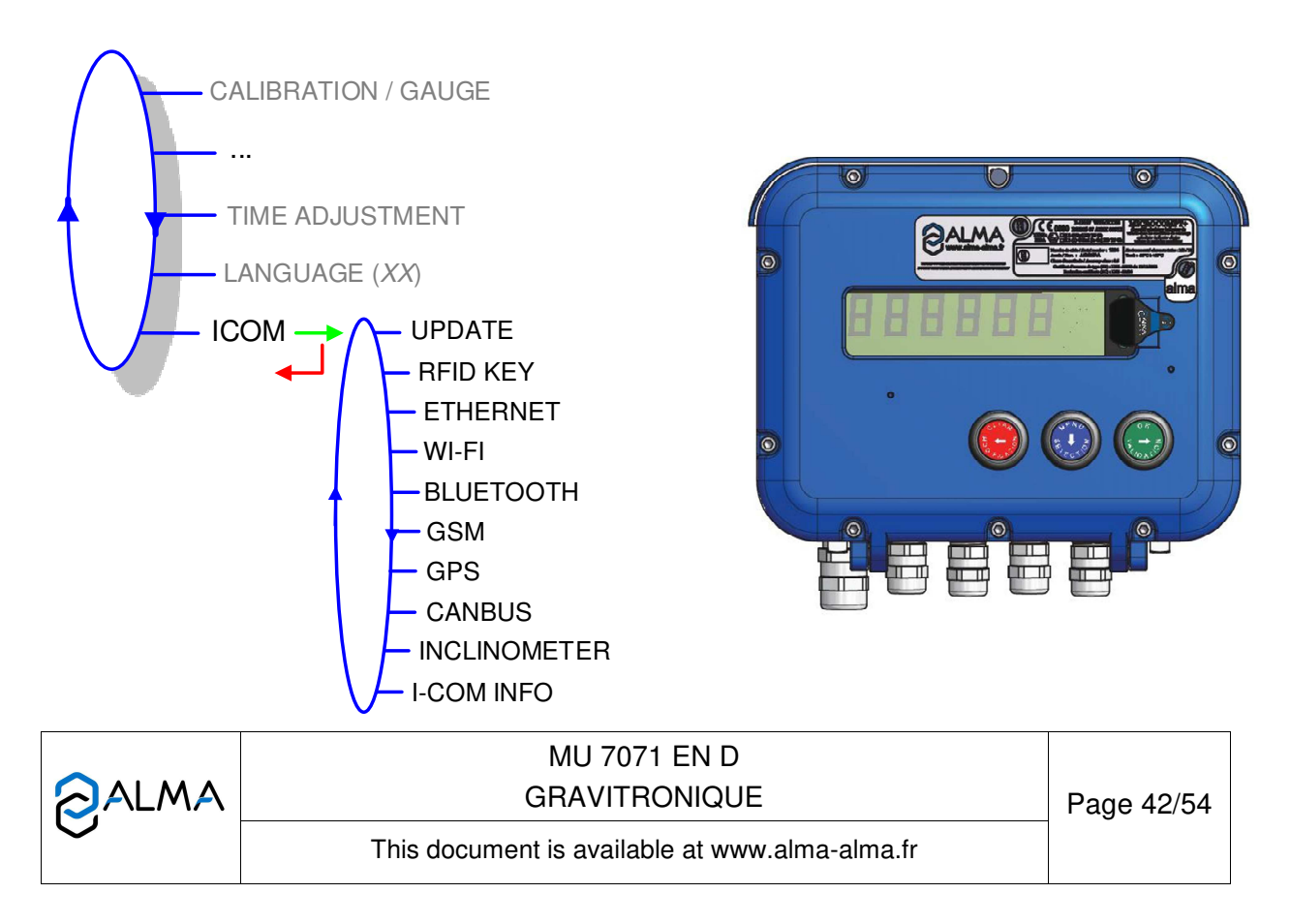

### 2.1. Menu UPDATE

The MICROCOMPT+ connects to the server via Wi-Fi, Bluetooth, Ethernet or GSM.

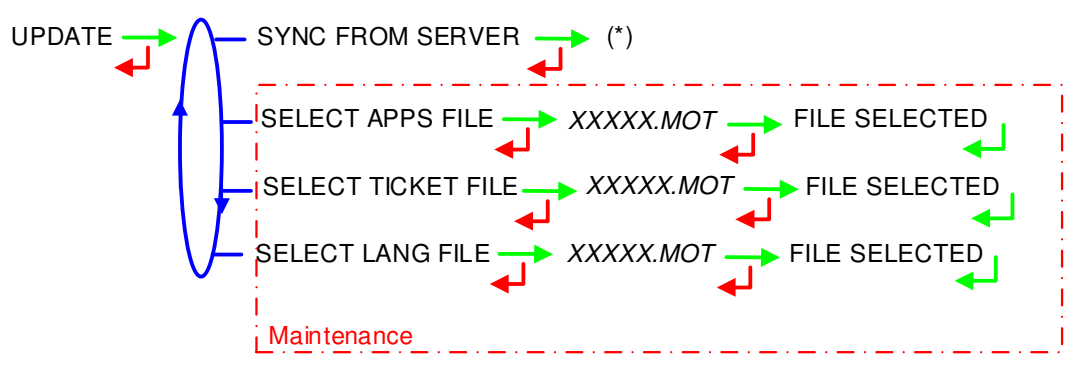

(\*) IN PROGRESS / xx NEW UPDATE FOUND / ANY UPDATE FOUND

**SYNC FROM SERVER**: Synchronisation of the updated files from ALMA server. If an update of the functions or the communication configuration is uploaded, it will be applied on the next reboot of the MICROCOMPT+.

SELECT APPS FILE(\*) – Access restricted to the Maintenance: Used to display and select the version(s) of the application available on the SD card. NO FILE is displayed if there's no file to download

SELECT TICKET FILE(\*) – Access restricted to the Maintenance: Used to display and select the version(s) of the ticket file available on the SD card. NO FILE is displayed if there's no file to download

**SELECT LANG FILE(\*)** – Access restricted to the Maintenance: Used to display and select the version(s) of the translation catalogue available on the SD card. NO FILE is displayed if there's no file to download.

(\*) Selected files are automatically downloaded onto the AFSEC board when switching the MICROCOMPT+ into 'Resident' mode. Refer to the operating manual MU 7037 (§2).

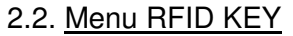

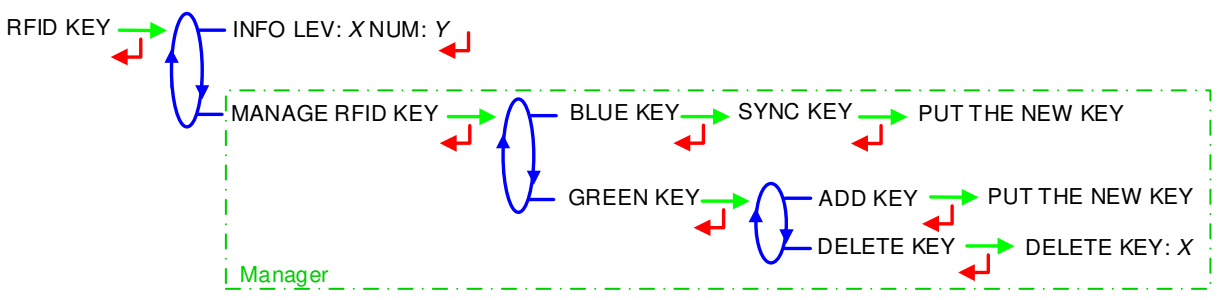

**INFO**: Display of the level and the identifier of the RFID key (Level 1/Blue/User, Level 2/Green/Manager, Level 3/Red/Maintenance)

MANAGE RFID KEY – Access restricted to the Manager:

BLUE KEY: Used to associate a user RFID key to the MICROCOMPT+

**GREEN KEY**: Used to associate a manger RFID key to the MICROCOMPT+ or to remove keys that have been associated to the calculator-indicator.

|              | MU 7071 EN D<br>GRAVITRONIQUE                  | Page 43/54 |
|--------------|------------------------------------------------|------------|
| $\checkmark$ | This document is available at www.alma-alma.fr |            |

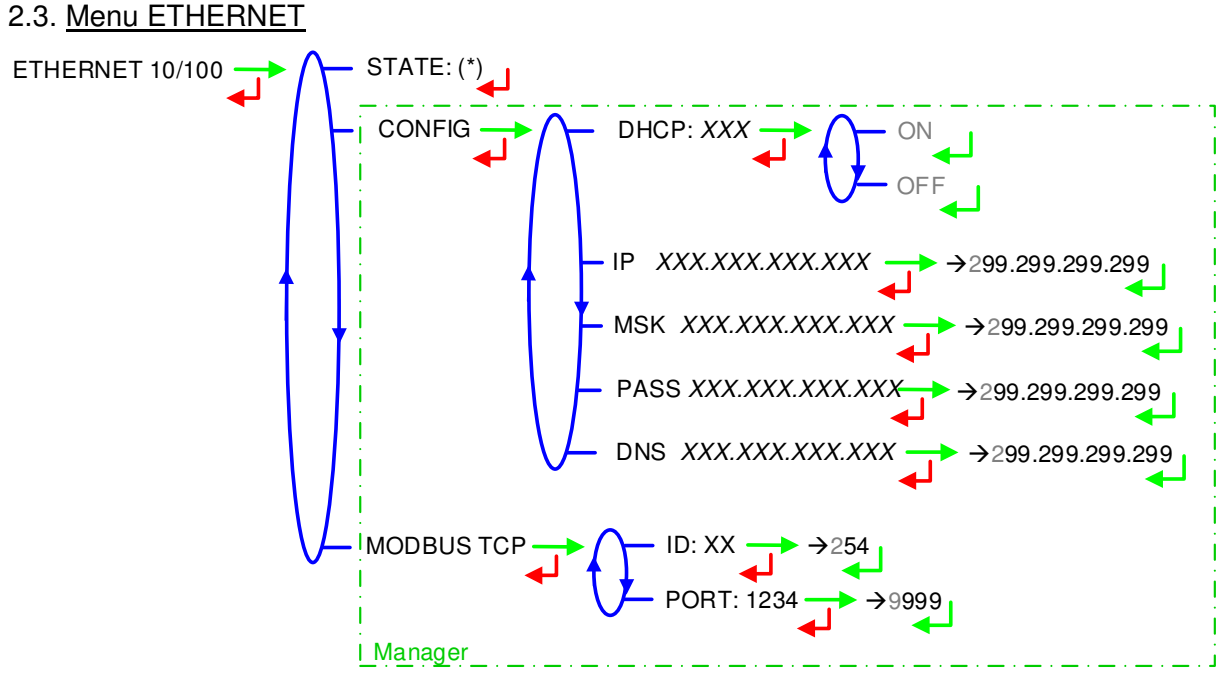

(\*) CONNECTED / DISCONNECTED

**STATE**: Status of the Ethernet connection

**CONFIG** – Access restricted to the Manager:

**DHCP**: If ON is enabled, IP parameters can be initialized through the DHCP protocol. If OFF is enabled, parameters are set manually

IP: eMicrocompt+ IP address

MSK: Subnet mask (IP mask for the internal IP address allocation)

PASS: Gateway (IP Address for the internet access of the Ethernet interface)

DNS: IP Address to access a DNS server

**MODBUS TCP** – Access restricted to the Manager.

ID: eMicrocompt+ Modbus identifier between 0 and 255

PORT: TCP/IP access port for Modbus protocol

|  | MU 7071 EN D<br>GRAVITRONIQUE                  | Page 44/54 |
|--|------------------------------------------------|------------|
|  | This document is available at www.alma-alma.fr |            |
|  |                                                |            |

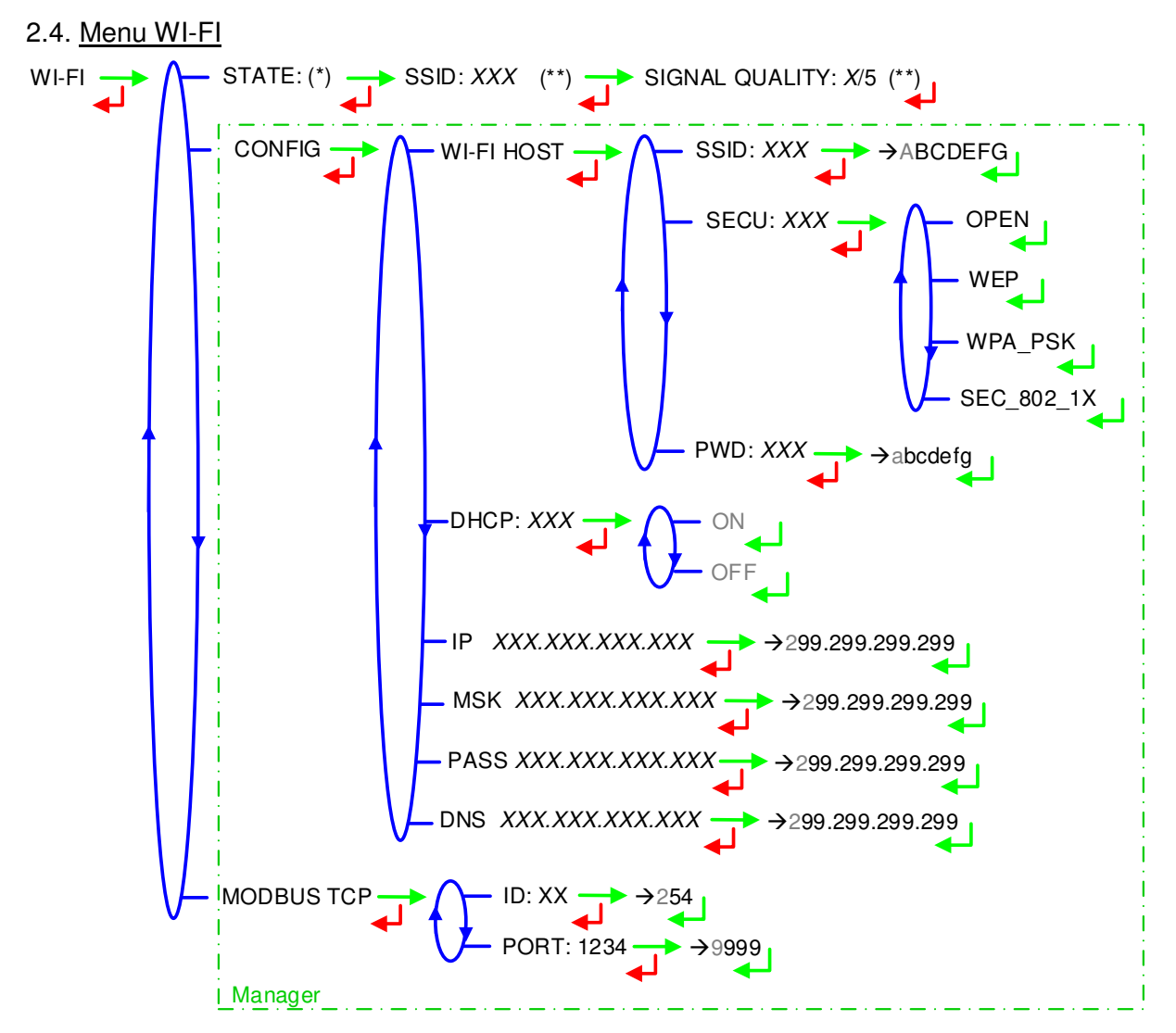

(\*) NOT AVAILABLE (the calculator is not equipped) / DISCONNECTED / CONNECTED

(\*\*) IF CONNECTED

**STATE**: Status of the Wi-Fi connection. If connection is successful, SSID and quality can be checked

CONFIG – Access restricted to the Manager:

WI-FI HOST: Set the characteristics of the wireless network access point

SSID: 32 characters-alphanumeric key that identifies the wireless network uniquely

**SECU**: Type of security protocol for the network

OPEN: Free Wi-Fi

WEP: Encryption protocol by a key encoded in 64 or 128 bits

WPA\_PSK: Encryption protocol by a 128 bits-dynamic key

SEC\_802-1X: Encryption protocol compatible with the standard IEEE 802.1X

**DHCP**: If ON is enabled, IP parameters can be initialized through the DHCP protocol. If OFF is enabled, parameters are set manually

MU 7071 EN D JALMA GRAVITRONIQUE Page 45/54 This document is available at www.alma-alma.fr

IP: eMicrocompt+ IP address
 MSK: Subnet mask (IP mask for the internal IP address allocation)
 PASS: Gateway (IP Address for the internet access of the Ethernet interface)
 DNS: IP Address to access a DNS server
 MODBUS TCP – Access restricted to the Manager.

ID: eMicrocompt+ Modbus identifier between 0 and 255 PORT: TCP/IP access port for Modbus protocol

### 2.5. Menu BLUETOOTH

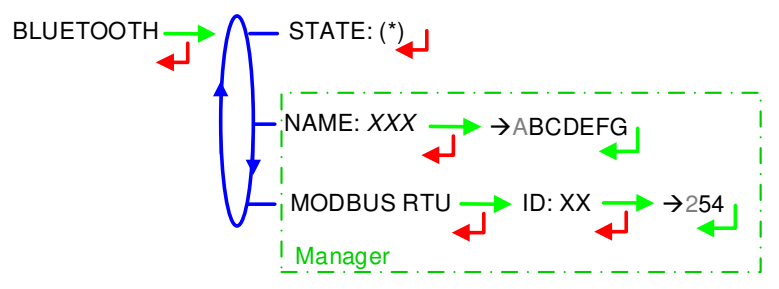

(\*) NOT AVAILABLE (the calculator is not equipped) / DISCONNECTED / CONNECTED

STATE: Status of the Bluetooth connection

**NAME** – Access restricted to the Manager. Set the connection name **MODBUS RTU** – Access restricted to the Manager.

ID: Modbus identifier via Bluetooth (between 1 and 254)

|  | MU 7071 EN D<br>GRAVITRONIQUE                  | Page 46/54 |
|--|------------------------------------------------|------------|
|  | This document is available at www.alma-alma.fr |            |
|  |                                                |            |

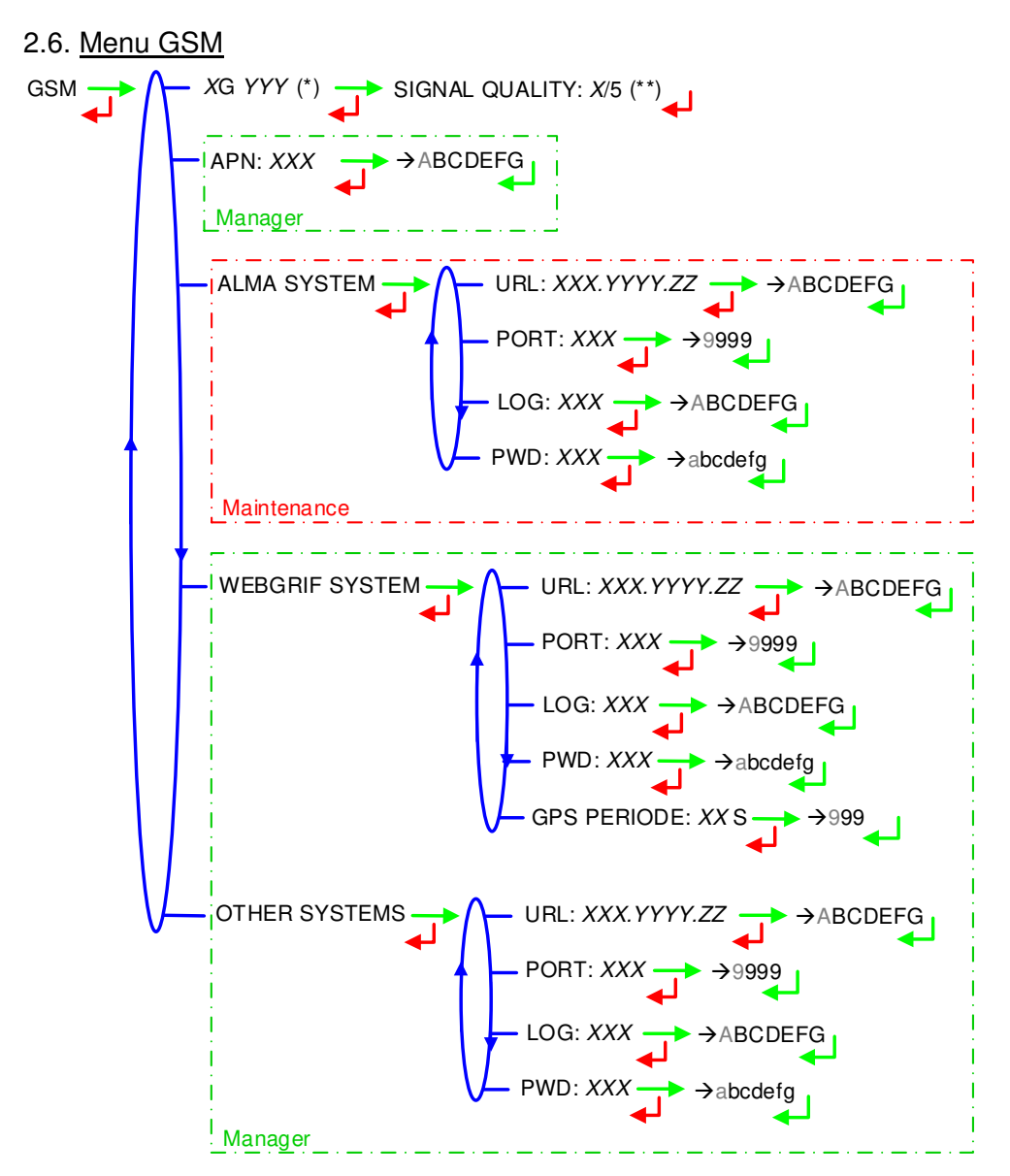

(\*) NO SIGNAL ou 2G 3G 4G + FOURNISSEUR D'ACCES (\*\*) IF CONNECTED

**XG YYY**: The signal is being received: the type of mobile network is displayed (with X=2 for 2G, X=3 for 3G, and X=4 for 4G) according to the protocols GSM / GPRS / EDGE, UMTS / HSPA+ / LTE, followed by the name of the service provider. Otherwise NO SIGNAL is displayed

APN - Access restricted to the Manager. Name of the internet access point

ALMA SYSTEM - Access restricted to the Maintenance: Information of connection to the ALMA FTP server for files transfer

URL: Web address of the ALMA FTP server (host)

PORT: ALMA FTP server port, default value: 21

LOG: ALMA FTP server identifier

**PWD**: ALMA FTP server password. Permitted characters: <space>!"#\$%&'()\*+,-./0123456789:;<=>?@ABCDEFGHIJKLMNOPQRSTUVWXYZ[\]^\_`abcdefghijklmnopqrstuv wxyz{|}~<DEL> (Refer to §3 visualisation on the MICROCOMPT+ display)

|          | MU 7071 EN D<br>GRAVITRONIQUE                  | Page 47/54 |
|----------|------------------------------------------------|------------|
| $\smile$ | This document is available at www.alma-alma.fr |            |

**WEBGRIF SYSTEM** – Access restricted to the Manager. Information of connection to the Webgrif FTP server for files transfer

URL: Web address of the Webgrif FTP server (host)

PORT: Webgrif FTP server port, default value: 21

LOG: Webgrif FTP server identifier

**PWD**: Webgrif FTP server password. Permitted characters: <space>!"#\$%&'()\*+,-./0123456789:;<=>?@ABCDEFGHIJKLMNOPQRSTUVWXYZ[\]^\_`abcdefghijkImnopqrstuv wxyz{|}~<DEL> (Refer to \$3 visualisation on the MICROCOMPT+ display)

**GPS PERIOD**: Backup period of GPS coordinates (from 1 to 999 seconds)

**OTHER SYSTEM** – Access restricted to the Manager. Information of connection to the FTP server for files transfer

URL: Web address of the FTP server (host)

**PORT**: FTP server port, default value: 21

LOG: FTP server identifier

**PWD**: FTP server password. Permitted characters: <space>!"#\$%&'()\*+,-./0123456789:;<=>?@ABCDEFGHIJKLMNOPQRSTUVWXYZ[\]^\_`abcdefghijkImnopqrstuv wxyz{|}~<DEL> (Refer to §3 visualisation on the MICROCOMPT+ display).

2.7. Menu GPS

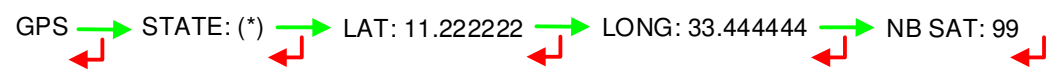

(\*) NO SIGNAL / 2DFIX / 3DFIX

**STATE**: The signal is being received: the type of signal is displayed 2DFIX or 3DFIX. Validating the data makes the GPS coordinates appear (latitude then longitude), and lastly appears the number of satellites which signals are simultaneously received (that gives information about the position accuracy). Otherwise NO SIGNAL is displayed.

### 2.8. Menu CANBUS

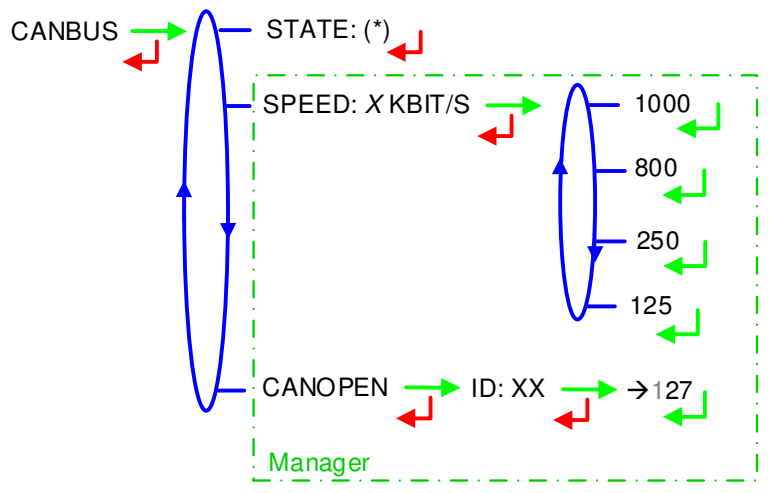

(\*) CONNECTED / DISCONNECTED

(\*\*) BETWEEN 1 AND 127

#### STATE: Status of the CANBus connection

SPEED - Access restricted to the Manager: Speed of the CANBus connection

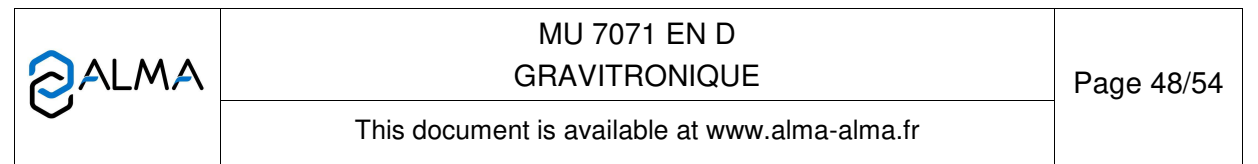

#### **CANOPEN** – Access restricted to the Manager.

ID: Identifier for the CANopen protocol (between 1 and 127)

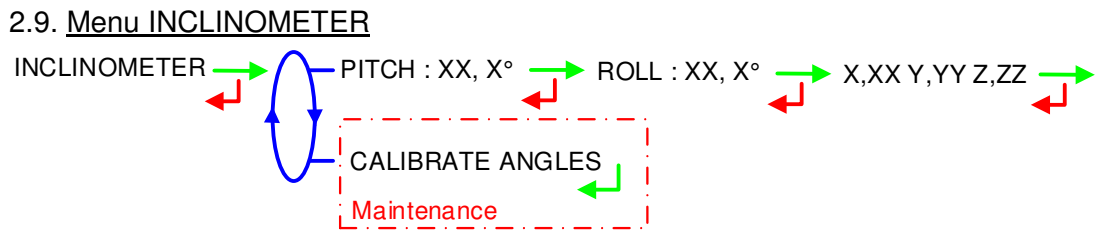

**PITCH...**: Used to display the bank angles of the truck and the inclinometer raw data **CALIBRATE ANGLES** – *Access restricted to the Maintenance*: Used to reset the angles 'pitch' and 'roll' when the truck has a horizontal position in order to correct the assembly tolerances of the MICROCOMPT+ on the truck.

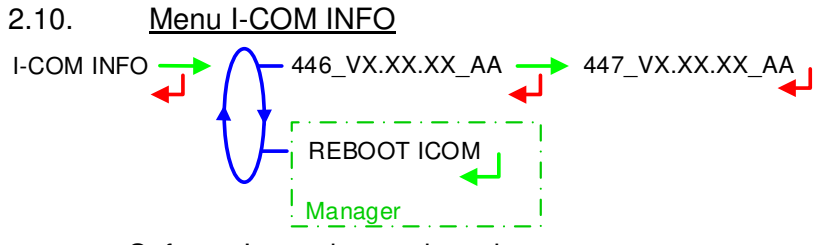

**446\_V...**: Software's number and version **REBOOT COM** – *Access restricted to the Manager*. Reset of the 'interface com' board.

|              | MU 7071 EN D<br>GRAVITRONIQUE                  | Page 49/54 |
|--------------|------------------------------------------------|------------|
| $\checkmark$ | This document is available at www.alma-alma.fr |            |
|              |                                                |            |

3. <u>VISUALISATION OF THE PERMITTED CHARACTERS ON THE MICROCOMPT+</u> Visualisation of the permitted characters on the MICROCOMPT+ display:

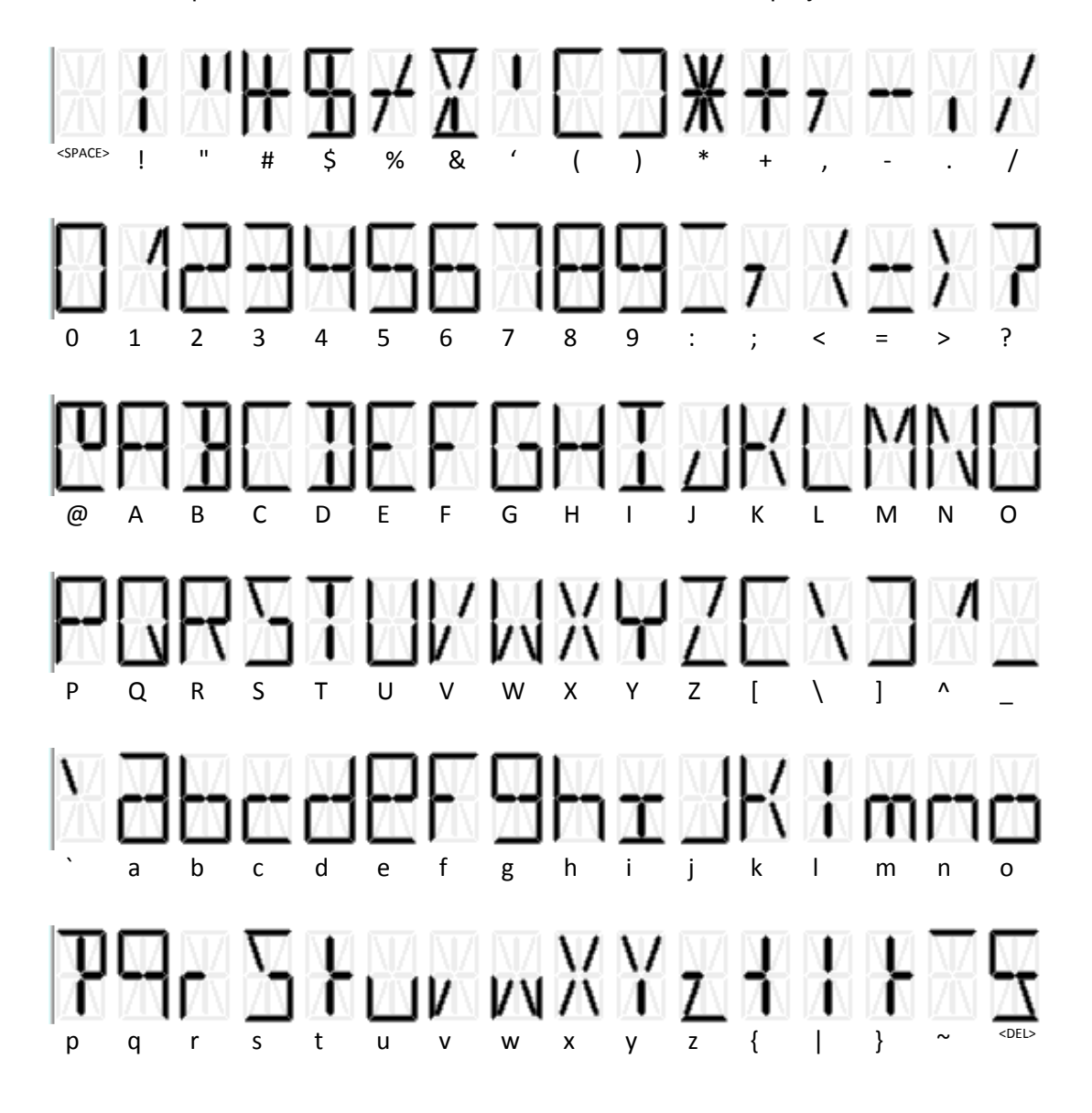

|              | MU 7071 EN D<br>GRAVITRONIQUE                  | Page 50/54 |
|--------------|------------------------------------------------|------------|
| $\checkmark$ | This document is available at www.alma-alma.fr |            |

#### **ANNEXE 2: PRINTINGS**

### **DELIVERY TICKET:**

Example for a gravity delivery with printing configuration VB+VM (SUPERVISOR>PRINTER SETTINGS>VOLUMES>VB+VM):

GRAVITRONIQUE 4035.01 Version 01.02.04 of 18.09.17 Printed on the 21/10/17 at 15h30 Vehicle : AA-000-AA Indicator : A 03000

\*\*\*\*\*\*\*\*\*\* DELIVERY \*\*\*\*\*\*\*\*\*

Delivery started measurement No.006

| Compartment<br>Product                                                                            | : 1<br>: FOD                   |  |  |
|---------------------------------------------------------------------------------------------------|--------------------------------|--|--|
| Measurement n 1                                                                                   | : 00344 L (VM)<br>00344 L (VB) |  |  |
| Temperature                                                                                       | : +15.0°C                      |  |  |
| Measurement n 2                                                                                   | : 00249 L (VM)<br>00249 L (VB) |  |  |
| Temperature                                                                                       | : +15.0°C                      |  |  |
| Total Cpt 1                                                                                       | : 00593 L (VM)<br>00593 L (VB) |  |  |
| Compartment                                                                                       | : 2                            |  |  |
| Product                                                                                           | : FOD                          |  |  |
| Measurement n 1                                                                                   | : 00334 L (VM)                 |  |  |
| Temperature                                                                                       | : +15.0°С                      |  |  |
| Mossurement n 2                                                                                   | $\cdot 00240 \downarrow (1/M)$ |  |  |
| Medourement II Z                                                                                  | 00249 L (VB)                   |  |  |
| Temperature                                                                                       | : +15.0°C `´́                  |  |  |
| Total Cpt 2                                                                                       | : 00483 L (VM)<br>00483 L (VB) |  |  |
| In case of dispute, the measurement results stored by the main indicating device providing proof. |                                |  |  |

Example for a pumped delivery with ticket format VB+VM (SUPERVISOR>PRINTER SETTINGS>TICKET>ENGLISHMB):

| Truck Nº               |              |
|------------------------|--------------|
|                        |              |
| Delivery N°            | 005          |
| Register N°            | 00000        |
| Delivery date          | 31/10/17     |
| Day number             | 304          |
| Starting               | 11:58        |
| Ending                 | 12:00        |
| Product                | GO           |
| Quantity VB (15°C)     | 00731 liters |
| Quantity VM            | 00729 liters |
| Temperature            | +13.2°C      |
| Total before and after | er           |
| Index 004 before 0     | 0003670      |
| Index 005 after 0      | 0004399      |
|                        |              |
|                        |              |

|                  | MU 7071 EN D<br>GRAVITRONIQUE                  | Page 51/54 |
|------------------|------------------------------------------------|------------|
| $\mathbf{\circ}$ | This document is available at www.alma-alma.fr |            |
|                  |                                                |            |

#### **EVENTS RECORDED:**

**GRAVITRONIQUE 4035.01** Version 01.02.04 of 18.09.17 Printed on the 21/10/17 at 19h12 Vehicle : AA-000-AA Indicator: A 03000

41 record(s)

14:49:55 No allocated product 14:49:53 Contamination hose 14:30:03 Stop operation 14:24:33 High flow default

...

09:47:15 Reset application 09:47:06 Memory lost 09:42:57 Watchdog default 09:12:36 User mode 08:59:02 Supervisor mode 08:58:57 Switch on

#### TOTALISERS:

**GRAVITRONIQUE 4035.01** Version 01.02.04 of 18.09.17 Printed on the 21/10/17 at 17h12 Vehicle : AA-000-AA Indicator: A 03000

General totaliser 1:00012123 L

| FOD                           | (01) : | 00006928 L |  |  |
|-------------------------------|--------|------------|--|--|
| FOD+                          | (02) : | 00002997 L |  |  |
| GO                            | (03) : | 00001099 L |  |  |
| GO+                           | (04) : | 00001099 L |  |  |
| GNR                           | (05) : | 00000000 L |  |  |
| GNR+                          | (06) : | 00000000 L |  |  |
|                               |        |            |  |  |
| Total from 1 to 16 :0012123 L |        |            |  |  |

#### SUMMARY:

**GRAVITRONIQUE 4035.01** Version 01.02.04 of 18.09.17 Printed on the 21/10/17 at 17h20 Vehicle : AA-000-AA Indicator: A 03000

Summary of measurements of 21.10.17 Day 294 004 memorised results

\*\*\*\* DAILY TOTALISERS \*\*\*\*

| FOD  | (01):  | 00002110 L | +11.5°C |
|------|--------|------------|---------|
| FOD+ | (02) : | 00000000 L | + 0.0°C |
| GO   | (03) : | 00001560 L | +17.1°C |
| GO+  | (04) : | 00000000 L | +0.0°C  |
| GNR  | (05) : | 00000000 L | + 0.0°C |
| GNR+ | (06):  | 00000000 L | + 0.0°C |

Total from 1 to 6 : 0003670 L +13.8°C

#### 

| Т                                                                                                    | Т     | No.   |      | (L)   | (°C)  |
|----------------------------------------------------------------------------------------------------|-------|-------|------|-------|-------|
| start                                                                                                    | end   | Mesur | Prod | Vm    | Temp  |
| 09H57                                                                                                    | 10H08 | l01   | FOD  | 01290 | +11.4 |
| 10H09                                                                                                    | 10H13 | 102   | FOD  | 00820 | +11.4 |
| 10H17                                                                                                    | 10H21 | 103   | GO   | 00940 | +17.1 |
| 10H22                                                                                                    | 10H25 | 104   | GO   | 00620 | +17.1 |
| PRE(S)ET FULL; PRESET E(M)PTY;(F)ree;<br>(R)ELEASE; (P)URGE; (D)RAINING;<br>(T)RANS; (A)NTICIPATORY PURGE. |       |       |      |       |       |

MU 7071 EN D GRAVITRONIQUE Page 52/54 This document is available at www.alma-alma.fr

#### **PARAMETERS:**

| GRAVITRONIQUE 4035.01<br>Version 01.02.04 of 18.09.17<br>Printed on the 21/10/17 at 16h41<br>Vehicle : AA-000-AA<br>Indicator : A 03000                                                                                                    | GRAVITRONIQUE 4035.01<br>Version 01.02.04 of 18.09.17<br>Printed on the 21/10/17 at 16h42<br>Vehicle : AA-000-AA<br>Indicator : A 03000                                                                                                    |
|----------------------------------------------------------------------------------------------------|----------------------------------------------------------------------------------------------------|
| OUTLETS/VALVE       : HOSE 1 AND 2 FULL         OPTION CD       : OFF         Boîte automatique       : continue         Sonde antidebordement       : externe         FLAP/RETURN/PROBES OPTION:       No. CPT :       1       2       3       4       5         FLAP/RETURN/PROBES OPTION:       No. CPT :       1       2       3       4       5         FLAP       :       0       0       0       0       0       0         RETURN :       0       0       0       0       N       PROBE :       0       0       0       N         PROBE :       0       0       0       0       N       N       PROBE :       0       0       N         VENT :       2       2       2       2       2       2       2       2       2       2       2       2       2       2       2       2       2       2       2       2       2       2       2       2       2       2       2       2       2       2       2       2       2       2       2       2       2       2       2       2       2       2       2       2       2 | EMBEDDED COMPUTING : OFF<br>TICKET : OFF<br>LANGUAGE CATALOGUE : env1.0.2<br>EM1<br>PUMPED<br>COEFFICIENT K1 : 10.0000 impl/l<br>FLOWRATE Q1 (LF) : 0.0 m3/h<br>COEFFICIENT K2 : 10.0000 impl/l<br>FLOWRATE Q2 (HD) : 0.0 m3/h<br>GRAVITY<br>COEFFICIENT : 5.0000 impl/l<br>CORRECTION (THOUSAND) : +0<br>MINIMUM FLOWRATE : 8.0 /Max: 80.0 m3/h<br>OBJECTIVE LOW FLOW: 9.0 m3/h<br>MINIMUM QUANTITY : 00200 L<br>Manifold volume : 20 L<br>Fixed volume : 20 L<br>Temperature : +11.4°C<br>PUMP TYPE : DOUBLE STAGE<br>GRAVITY VALVE : DOUBLE STAGE<br>GRAVITY VALVE : DOUBLE STAGE<br>FOD (01) C0+nA+Ba OFF 00000L/rec<br>FOD+ (02) C0+A+Ba OFF 00000L/rec<br>GO (03) nC+nA+10 OFF 00000L/rec<br>GO+ (04) nC+A+10 OFF 00000L/rec<br>GNR+ (06) C0+A+10 OFF 00000L/rec<br>GNR+ (06) C0+A+10 OFF 00000L/rec<br>GNR+ (06) C0+A+10 OFF 00000L/rec<br>GNR+ (06) C0+A+10 OFF 00000L/rec<br>STOP AT 10.0 m3/h WITH 0.8 L<br>COEFFICIENT : 0.0766<br>GRAVITY PRESET END<br>STOP AT 10.0 m3/h WITH 1.0 L<br>COEFFICIENT : 0.1700<br>PAGE 2 |
| PAGE 1                                                                                                    |                                                                                                    |

| This document is available at www.alma-alma.fr |              | MU 7071 EN D<br>GRAVITRONIQUE                  | Page 53/54 |
|------------------------------------------------|--------------|------------------------------------------------|------------|
|                                                | $\checkmark$ | This document is available at www.alma-alma.fr |            |

### **RELATED DOCUMENTS**

| GU 7071 | Operating Guide Gravitronique                                                                            |
|---------|----------------------------------------------------------------------------------------------------|
| MV 5007 | Verification Guide Gravitronique                                                                         |
| FM 8001 | Diagnostic support for power supply failure                                                              |
| FM 8002 | Diagnostic support for a display failure                                                                 |
| FM 8003 | Diagnostic support for DEB_0 or ZERO FLOW DEFAULT alarm                                                  |
| FM 8004 | Diagnostic support for GAS or PRESENCE GAS alarm                                                         |
| FM 8005 | Diagnostic support for METERING PROBLEM alarm                                                            |
| FM 8007 | Diagnostic support for MEMORY LOST or DEF MEMO alarm                                                     |
| FM 8008 | Diagnostic support for a DATE alarm                                                                      |
| FM 8010 | Diagnostic support for EEPROM MEMORY LOST alarm                                                          |
| FM 8011 | Configuration of jumpers and adjustment of metering thresholds on the AFSEC+ electronic board            |
| FM 8013 | Replacement of the backup batteries on the AFSEC+ electronic board                                       |
| FM 8510 | Adjustment of a temperature chain in a MICROCOMPT+                                                       |
| MU 7037 | Operating Manual TeleConf software. Tool for downloading software to the AFSEC+ board of the MICROCOMPT+ |

|                  | MU 7071 EN D<br>GRAVITRONIQUE                  | Page 54/54 |
|------------------|------------------------------------------------|------------|
| $\mathbf{\circ}$ | This document is available at www.alma-alma.fr |            |
|                  |                                                |            |